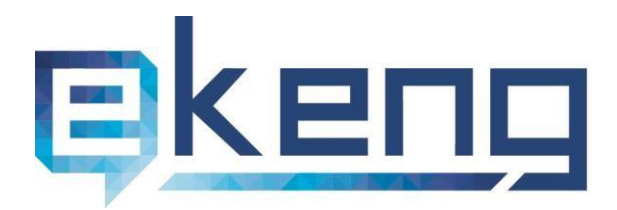

Հայաստան, ք. Երևան 0002, Տիգրան Մեծի 4 4 Tigran Mets str., Yerevan 0002, Armenia 0

- ☞ +374 60 460405
- ⊠ Info@ekeng.am
- www.ekeng.am

## ԷԼԵԿՏՐՈՆԱՅԻՆ ՍՏՈՐԱԳՐՈՒԹՅԱՆ ՈՒՂԵՑՈՒՅՑ

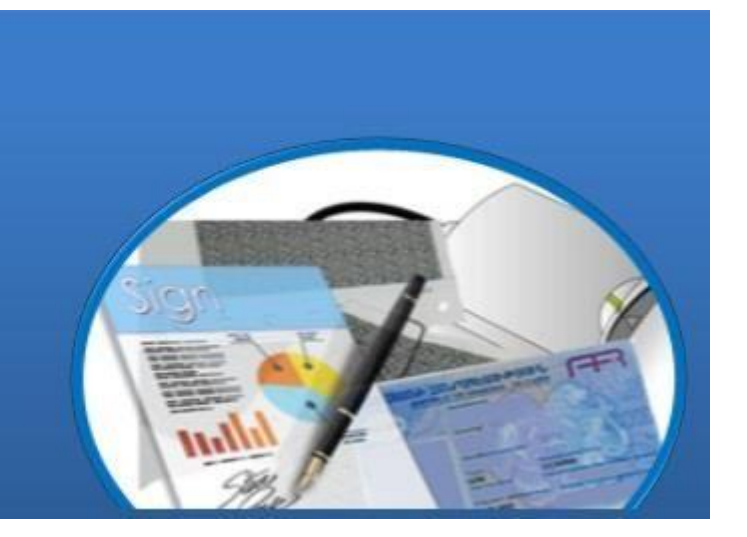

Տարբերակ 2.3

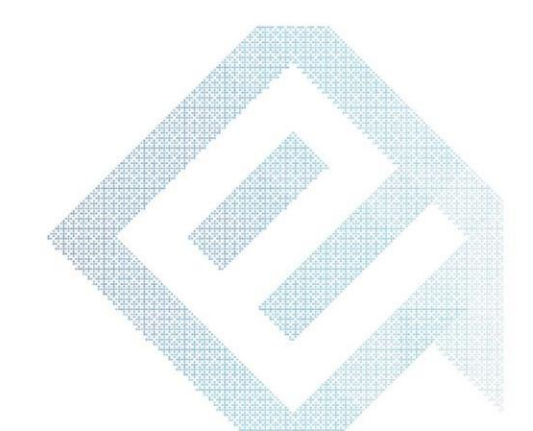

## Բովանդակություն

| 1.  | Էլեկտրոնային ստորագրության ձեռքբերման քայլերը                 | 3 -    |
|-----|---------------------------------------------------------------|--------|
| 2.  | Էլ. Ստորագրության համար անհրաժեշտ ծրագրեր և համակարգեր        | 4 -    |
| 3.  | CryptoCard Suite Manager ծրագիր                               | - 5 -  |
| 4.  | PIN կոդի ակտիվացումը                                          | - 6 -  |
| 5.  | PIN կոդի փոփոխումը                                            | - 7 -  |
| 6.  | PIN կոդի ապաբլոկավորումը                                      | - 8 -  |
| 7.  | Մուտք Անձնական էջ նույնականացման քարտով                       | 9 -    |
| 8.  | ՎՃարման տարբերակներ                                           | - 11 - |
| 9.  | JSignPdf ծրագրի տեղադրումը և ստորագրումը                      | - 13 - |
| 10  | . PDF ֆայլերի ստորագրումը                                     | - 13 - |
| 11. | . Հարկային հաշվետվությունների ստորագրումը                     | - 17 - |
| 12  | . Հարկային հաշիվների ստորագրումը                              | - 18 - |
| 13  | . MS Office փաստաթղթերի ստորագրումը                           | - 19 - |
| 14  | . MS Office փաստաթղթերում eSignEkeng ծրագրի տեղադրման քայլերը | - 28 - |
| 15  | . Խնդիրներ                                                    | - 29 - |
| 16  | . Ընդհանուր տեղեկություն                                      | - 32 - |

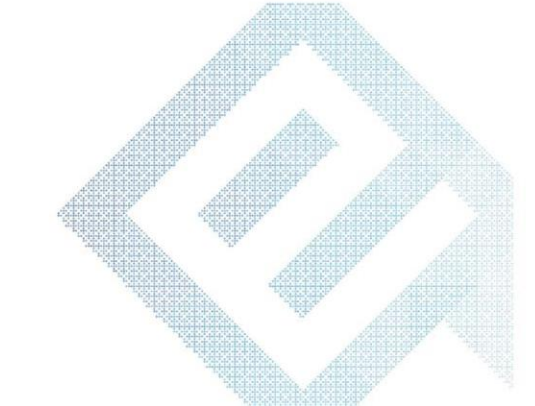

## 1. Էլեկտրոնային ստորագրության ձեռքբերման քայլերը

- ≽ Ձեռք բերել նույնականացման քարտ տարածքային անձնագրային տեսչությունից։
- Ձեռք բերել նույնականացման քարտ <u>ընթերցող սարք</u>։
- <u>www.ekeng.am</u> կայքից տեղադրել անհրաժեշտ ծրագրերը <u>https://ekeng.am/hy/howtouse/</u>:
- Ակտիվացնել նույնականացման քարտի PIN և PUK կոդերը։
- Կատարել տարեկան սպասարկման վճարը։
- Գրանցվել ԷԿԵՆԳ ՓԲԸ-ի Անձնական էջում\_ <u>https://ekeng.am/hy/login/</u>:
- ≻ Կիրառել Էլ.ստորագրությունը ՊԵԿ և մի շարք այլ Էլեկտրոնային համակարգերում։

#### Տես ՝ սխեմա

1.Տարածքային անձնագրային բաժանմունքից ձեռք բերել նույնականացման քարտ՝ PIN և PUK կոդերի ծրարով.

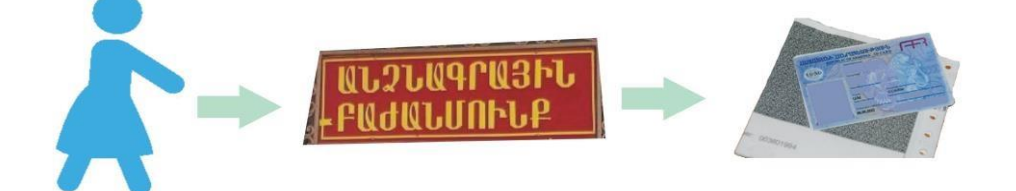

Նույնականացման քարտ ստանալիս անհրաժեշտ է ուշադրություն դարձնել PIN/PUK թղթի վրա գրված Document Number թվերին։ Դրանք պետք է նույնությամբ համապատասխանե նույնականացման քարտի վրա նշված «նույնականացման քարտի համարին»։

- 2. Միանալ <u>http://www.ekeng.am</u> կայքին, տեղադրել <u>Cryptocard Suite Manager</u> ծրագիրը (www.ekeng.am -> էլեկտրոնային ստորագրություն-> Կիրառվող ծրագրեր՝ <u>http://www.ekeng.am/hy/howtouse</u>):
- **3.** Տեղադրել նույնականացման քարտը սարքի մեջ և ակտիվացնել քարտի PIN/PUK կոդերը։
- 4. Կոդերի ակտիվացումից հետո քարտը հանել սարքից, վերատեղադրել և մուտք գործել <u>www.ekeng.am</u>-> <u>Անձնական Էջ</u>` Էլեկտրոնային ստորագրությունն ակտիվացնելու, ինչպես նաև վՃարման մանրամասներին ծանոթանալու համար։
- Ել.ստորագրության ակտիվացումն ապահովելուց հետո անհրաժեշտ է սպասել 3-5 ժամ՝ այլ էլեկտրոնային ծառայություններում կիրառելու համար։

## 2. Էլ. Ստորագրության համար անհրաժեշտ ծրագրեր և համակարգեր

🗢 Նույնականացման քարտի Էլ. ստորագրության կիրառման համար անհրաժեշտ ծրագրերն են՝

- 1. <u>Crypto Card Suite Manager</u>՝ նույնականացման քարտը աշխատեցնող հիմնական ծրագիր
- **2.** <u>JSign PDF</u> PDF ֆայլերի ստորագրման համար նախատեսված ծրագիր
- **3.** <u>eSignEkeng</u>՝ MS Word փաստաթղթերի ստորագրման համար նախատեսված ծրագիր

#### 🗢 Համատեղելի օպերացիոն համակարգեր և ծրագրեր՝

Windows Vista, Windows 7, Windows 8, Windows 10 MS Office 2007 / 2010 / 2013 / 2016 Adobe Acrobat, Adobe Reader

Նույնականացման քարտի էլ.ստորագրության կիրառման համար անհրաժեշտ է ունենալ USB Card Reader սարք, որը միանում է համակարգչին USB 2.0 պորտով։

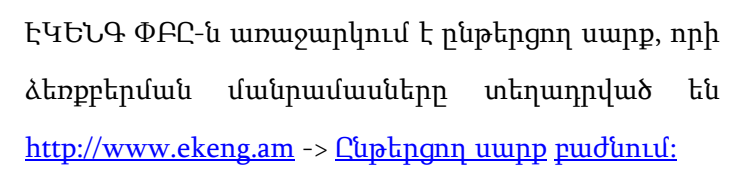

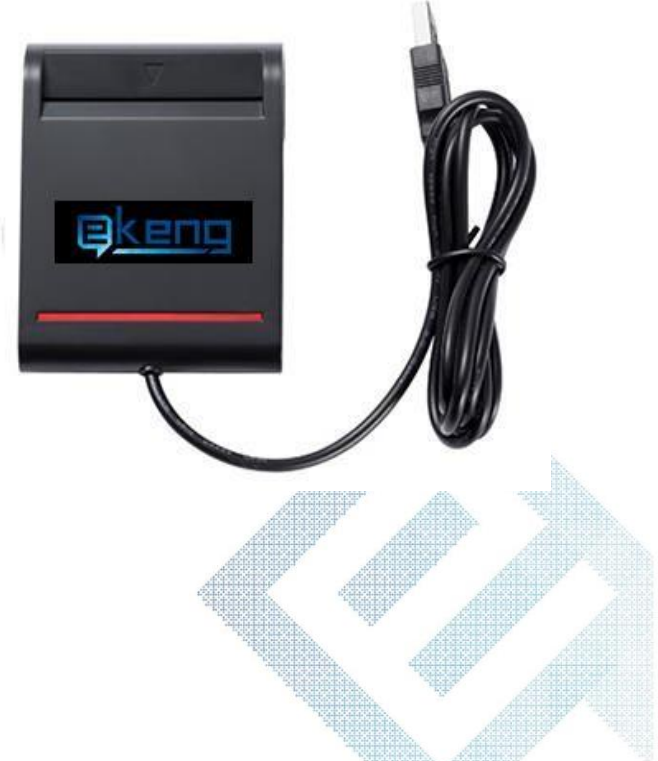

## 3. CryptoCard Suite Manager opuuqhp

CryptoCard Suite Manager ծրագիրը տեղադրված է <u>www.ekeng.am</u> -> էլեկտրոնային ստորագրություն-> Կիրառվող ծրագրեր բաժնում՝ <u>http://www.ekeng.am/hy/howtouse</u>:

Ծրագիրն ունի 2 տարբերակ` **32 և 64** բիթ, ուստի տեղադրելուց առաջ անհրաժեշտ է ստուգել համակարգչի օպերացիոն համակարգի տեսակը.

- Windows 32 բիթ համակարգի դեպքում տեղադրել CryptoCard Suite Manager 32 բիթ տարբերակը։
- Windows 64 բիթ համակարգի դեպքում տեղադրել CryptoCard Suite Manager 64 բիթ տարբերակը։
- Տեղադրման համար կրկնակի սեղմել ծրագրի վրա, այնուհետև՝ Run-> Install -> Next -> և հետևելով հրահանգներին ավարտել գործընթացը։
- Տեղադրումից հետո Start Menu ցանկում ավելանում է CryptoTech թղթապանակ՝ բոլոր անհրաժեշտ բաղադրիչներով։

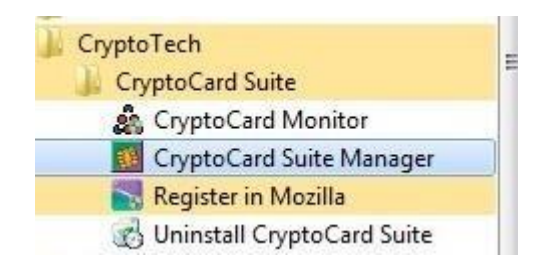

Տեղադրումից հետո ստուգել ծրագրի պատկերակի՝ աշխատանքային սեղանի ստորին աջ անկյունում։

🎎 CCMonitor առկայությունը համակարգչի

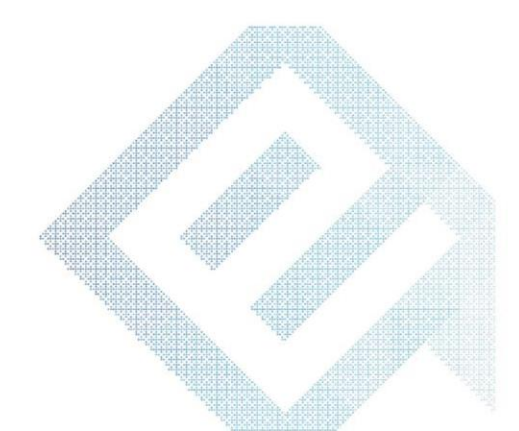

## 4. PIN կոդի ակտիվացումը

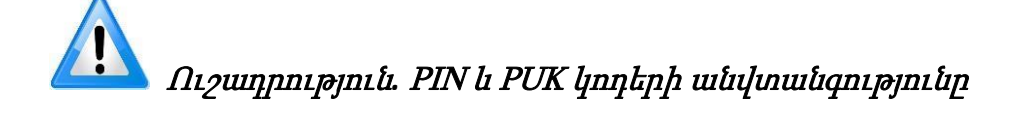

PIN կոդի ակտիվացման ժամանակ <u>3 անգամ</u> կոդերը սխալ մուտքագրելուց հետո քարտի հավաստագիրը համարվում է անվավեր և նոր նույնականացման քարտ ձեռք բերելու անհրաժեշտություն է առաջանում։

Նույնականացման քարտի PIN կոդն ակտիվացնելիս առաջին իսկ սխալի դեպքում

անհրաժեշտ է դիմել ԷԿԵՆԳ ՓԲԸ-ի սպասարկման ծառայություն։

- Նույնականացման քարտի առաջին իսկ օգտագործման ժամանակ անհրաժեշտ է ակտիվացնել PIN կոդը։
- PIN կոդը ակտիվացնելու համար անհրաժեշտ է միացնել ընթերցող սարքը, տեղադրել նույնականացման քարտը, բացել CryptoCard Suite Manager ծրագիրը, նշել ARMID (AuthPIN) և սեղմել Activate կոՃակը։
- Ծուտքագրել PUK կոդը Initial PUK դաշտում, PIN կոդը New PIN և confirm դաշտերում։ Նույն քայլերը կատարել նաև ARMID (SignPin) տողի համար։
- Ակտիվացումից հետո քարտն անհրաժեշտ է հանել սարքից և վերատեղադրել, որից հետո հայտնվում է հետևյալ հաղորդագրությունը։

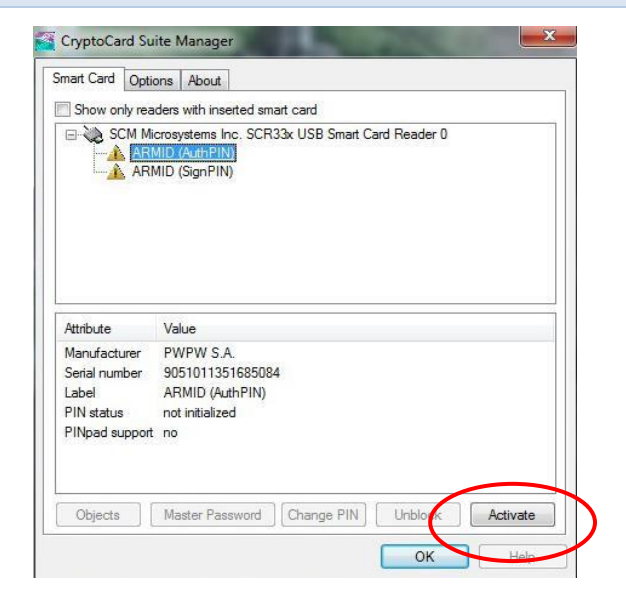

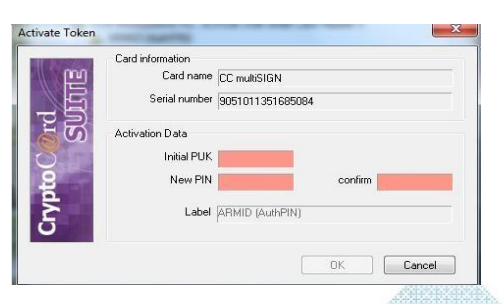

The following certificate has been added from a smartcard CN=Karapotyan Karapot 1234567890, SERIALNUMBER=13b270c812346b, G=???????, SN=??????????, C=AM

- 6 -

## 5. PIN կոդի փոփոխումը

PIN կոդի փոփոխման համար անհրաժեշտ է նույնականացման քարտը տեղադրել ընթերցող սարքում, բացել CryptoCard Suite Manager ծրագիրը, նշել ARMID (AuthPIN) և սեղմել Change PIN կոՃակը։

Բացվում է հետևյալ նախազգուշական պատուհանը, որտեղ անհրաժեշտ է սեղմել YES կոՃակը։

PUK դաշտում անհրաժեշտ է մուտքագրել PUK կոդը, New PIN և confirm դաշտերում՝ PIN կոդը, որից հետո սեղմել OK :

- 7 -

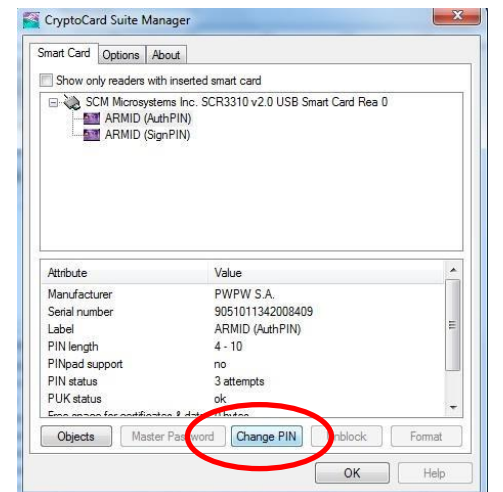

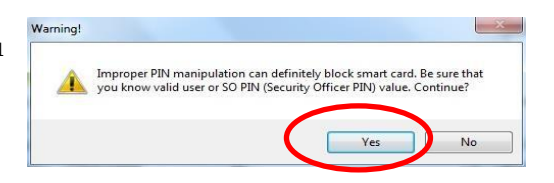

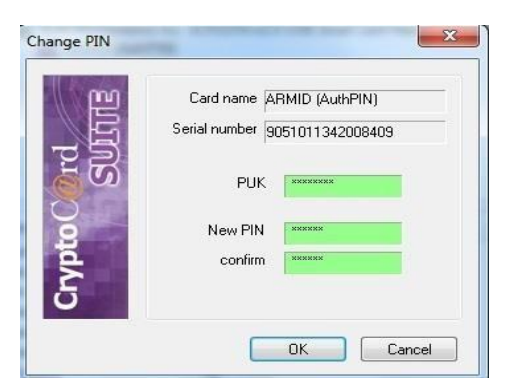

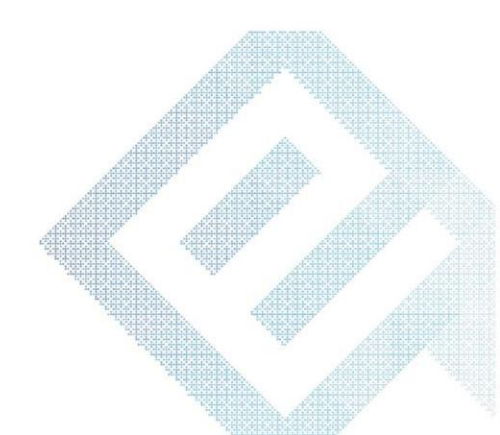

## 6.PIN կոդի ապաբլոկավորումը

PIN կոդի ապաբլոկավորման համար անհրաժեշտ է բացել CryptoCard Suite Manager ծրագիրը և սեղմել Unblock կոՃակը։

Բացվում է նախազգուշական պատուհան, որտեղ անհրաժեշտ է սեղմել YES կոՃակը։

| Show only readers with                                                                                                    | inseded smart card<br>is Inc. 3CR3310 v2.0 USB Smart Card Rea                      | 0 |
|----------------------------------------------------------------------------------------------------|------------------------------------------------------------------------------------|---|
| ARMID (Auth                                                                                                    |                                                                                    |   |
|                                                                                                    |                                                                                    |   |
|                                                                                                    |                                                                                    |   |
|                                                                                                    |                                                                                    |   |
|                                                                                                    |                                                                                    |   |
|                                                                                                    |                                                                                    |   |
| (#30)1                                                                                                    | Value                                                                              |   |
| Attribute                                                                                                    | VOIUC                                                                              |   |
| Attribute<br>Manufacturer                                                                                                    | PWPW S.A.                                                                          |   |
| Attribute<br>Manufacturer<br>Serial number                                                                                     | PWPW S.A.<br>9051011342008443                                                      |   |
| Attribute<br>Manufacturer<br>Serial number<br>Label                                                                            | PWPW S.A.<br>9051011342008443<br>ARMID (AuthPIN)                                   |   |
| Attribute<br>Manufacturer<br>Serial number<br>Label<br>PIN length                                                              | PWPW S.A.<br>9051011342008443<br>ARMID (AuthPIN)<br>4 - 10                         |   |
| Attribute<br>Manufacturer<br>Serial number<br>Label<br>PIN length<br>PINpad support                                            | PWPW S.A.<br>9051011342008443<br>ARMID (AuthPIN)<br>4 - 10<br>no                   | I |
| Attribute<br>Manufacturer<br>Serial number<br>Label<br>PIN length<br>PINpad support<br>PIN status                              | PWPW S.A.<br>9051011342008443<br>ARMID (AuthPIN)<br>4 - 10<br>no<br>blocked!       |   |
| Attribute<br>Manufacturer<br>Serial number<br>Label<br>PIN length<br>PIN pad support<br>PIN status<br>PUK status               | PWPW S.A.<br>9051011342008443<br>ARMID (AuthPIN)<br>4 - 10<br>no<br>blocked!<br>ok |   |
| Attribute<br>Manufacturer<br>Serial number<br>Label<br>PIN length<br>PIN length<br>PIN pad support<br>PIN status<br>PUK status | PWPW S A.<br>9051011342008443<br>ARMID (AuthPIN)<br>4 - 10<br>no<br>blocked!<br>ok |   |

- 32

Cancel

OK

Բացված պատուհանում PUK դաշտում անհրաժեշտ է մուտքագրել PUK կոդը։ New PIN դաշտում մուտքագրել PIN կոդը և հաստատել այն՝ կրկնելով confirm դաշտում։

Նույնականացման քարտի **PIN** կոդի փոփոխության և ապաբլոկավորման դեպքերում <u>PUK կոդը 9 անգամ</u> սխալ մուտքագրելու դեպքում այն բլոկավորվում է, որից հետո անհրաժեշտ է ձեռք բերել նոր նույնականացման քարտ։

## 7. Մուտք Անձնական էջ նույնականացման քարտով

Անձնական էջ մուտքը կարելի է ապահովել միայն **PIN/PUK** կոդերով ակտիվացված նույնականացման քարտով և **Google Chrome** բրաուզերով։

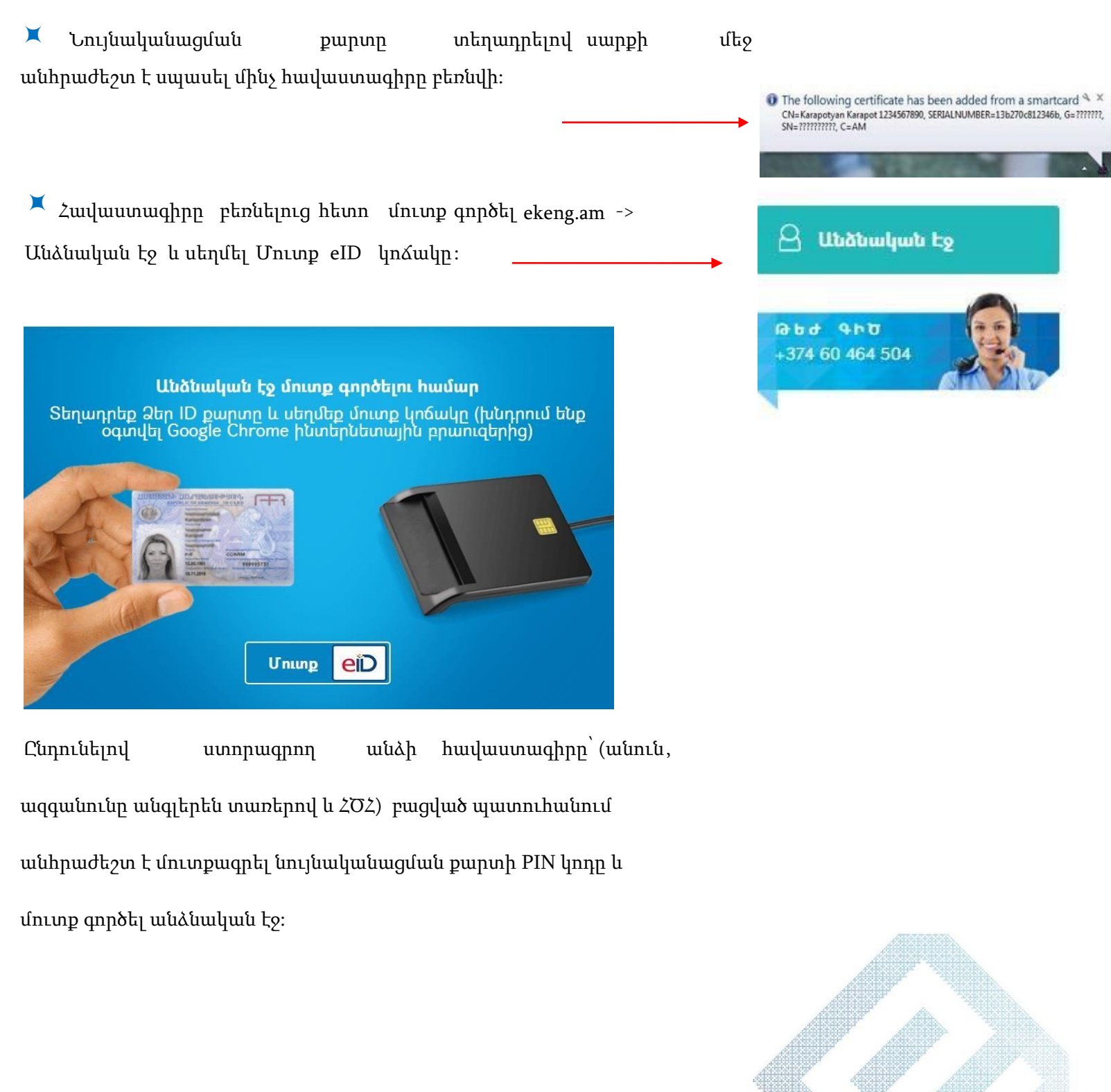

Վձարումներ դաշտում անհրաժեշտ է մուտքագրել բջջային հեռախոսահամար և սեղմել Գրանցվել կոձակը։ <<Ծառայություններ> դաշտում հարկավոր է նշել <<Ծանոթացել եմ հրապարակային պայմանագրին >> և սեղմել Ակտիվացնել կոձակը։

Բարեհաջող գրանցվելուց հետո կստանաք հետևյալ հաղորդագրությունը։

Էլեկտրոնային ստորագրությունը ակտիվացվել է։ Եթե առաջին անգամ կամ կասեցված ստորագրություն եք ակտիվացնում, ապա խնդրում ենք սպասել առնվազն 5 ժամ այլ էլեկտրոնային ծառայություններում կիրառելու համար։

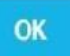

Էլ.ստորագրության ժամկետը տեսնելու համար, անհրաժեշտ
է թարմացնել էջը՝ սեղմելով F5 կամ կրկին մուտք գործել
Անձնական էջ -> Ծառայություններ։

본 🛛 Ավարտելուց հետո՝ սեղմել **Դուրս գալ** կոձակը։

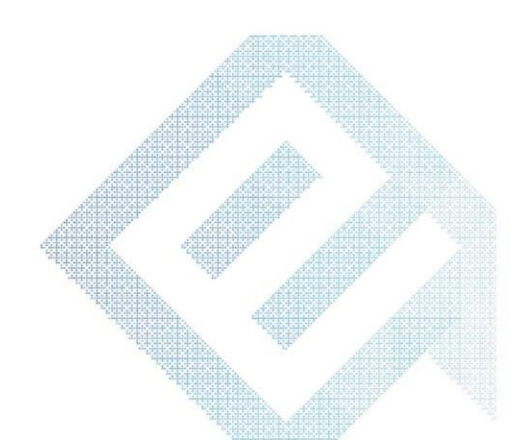

## 8.ՎՃարման տարբերակներ

#### <u>Բանկային վձարում</u>

ՎՃարումը կարող է իրականացվել ցանկացած բանկում (տվյալներ՝ ԷԿԵՆԳ ΦԲԸ, հվհհ՝ 02707093, Ամերիաբանկ ΦԲԸ, Հ/Հ՝ 15700–04596000500)։ Անդորրագրի նպատակ դաշտը պարտադիր պետք է պարունակի ստորագրողի ՀԾ համարանիշը^անունը^ազգանունը (op.՝ 1234567895^Կարապետ/ Կարապետյան)։ ՎՃարումը հասանելի կլինի 1-2 աշխատանքային օրվա ընթացքում։

#### <u>Տերմինալային վձարում</u>

X Վճարումը կարող է իրականացվել TelCell, Idram, EasyPay, Mobidram վճարային տեմինայների միջոցով՝ պարզապես մուտքագրելով ստորագրողի  $2\sigma$  համարանիշը։ ՎՃարումը հասանելի կլինի անմիջապես, իսկ էլեկտրոնային ստորագրությունն ավտոմատ կակտիվացվի։ <u>Վճարումն իրականացնելուց հետո</u> խնդրում ենք մուտք գործել https://ekeng.am/hy/login/ «Անձնական տվյայներ» և բաժնում ներառել շեր հեռախոսահամարը՝ հետագայում ծառայության ժամկետի սպառմանը և մանրամասներին վերաբերող հաղորդագրություն ստանալու նպատակով։

ՎՃարային տերմինալներով կատարվող քայլերը հետևյալն են.

TelCell – Էկրանի վրա ընտրում եք «Պետ.Վձարում», այնուհետև EKENG, մուտքագրում եք Ձեր բջջայինը, հաջորդիվ հծհ համարը և իրականացնում վձարումը։

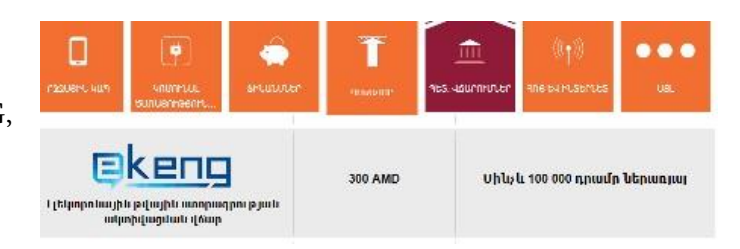

EasyPay – Ընտրելով «Այլ», սեղմում եք ԷԿԵՆԳ, ապա մուտքագրում բջջայինը, այնուհետև հծհ-ն և հաջորդիվ իրականացնում վՃարումը։

| կություն մ <mark>աստ</mark> ո |                                | Աիջնորդայիար<br>Վնարումներ տերմինալների միջոցով                    | Uhybrinituddiun<br>Hounindblin Laey<br>Wallet-h diwrynd | եվազագույն<br>ասինանաչուի | ւուրգույուջներ<br>Առայելուգույն |            |
|-------------------------------|--------------------------------|--------------------------------------------------------------------|---------------------------------------------------------|---------------------------|---------------------------------|------------|
| -                             |                                | ປັງໃນນັ້ນ 1,000ງ 10%<br>1,001–3,000ງ 100ງ<br>3,001ງ-ໄງບູ ແປຟາ 300ງ | 1                                                       | 100 rgrud                 | 140,000 ng sad                  | <b>B</b> . |
|                               | ելնգտրոնային<br>ստորագրություն | stocinj                                                            | 300q                                                    | 8,000 npuul               | 10,000 <b>r</b> pust            |            |
| keng                          | RealTok Reader                 | 900g                                                               | -                                                       | 7,000 npuul               | 7,000 qpini                     |            |
|                               | HD Smart Card<br>Header        | 200ŋ                                                               | -                                                       | 9,000 npuul               | 10,000 qpiail                   |            |
| - 1                           | 1 -                            |                                                                    |                                                         |                           |                                 |            |

MobiDram – Ընտրում եք «Բյուջետային վճարումներ», ապա ԷԿԵՆԳ և հաջորդիվ իրականացնում վճարումը, մինչ այդ

ներմուծելով բջջային հեռախոսահամար և հծհ։

📕 IDram – Ընտրել «Այլ» տարբերակը

Նշել Էկենգ բաժինը, մուտքագրել բջջային հեռախոսահամար, այնուհետև ներմուծել ՀԾՀ համարանիշը և իրականացնել վՃարումը։

#### <u>Առցանց (</u>Օնլայն<u>) վճարում</u>

 Անձնական էջում Օնլայն վՃարում կատարելու համար անհրաժեշտ է մուտք գործել
ekeng. am -> Անձնական էջ -> ՎՃարումներ
դաշտում սեղմել ՎՃարել կոՃակը։

Բացված պատուհանում անհրաժեշտ է լրացնել դաշտերը և սեղմել ՎՀարել։

Բարեհաջող առցանց վճարում կատարելուց հետո հնարավորություն եք ստանում տպելու վճարման անդորրագիրը ։

|                | Անձնական էջ                                                                                 |
|----------------|---------------------------------------------------------------------------------------------|
| Այստեղ Դուք կս | ւրող եք տեսնել էլեկտրոնային թվային ստորագրության կարգավիճակը և<br>վճարումների պատմությունը։ |
|                | Payment details                                                                             |
| Datetime       | 19.06.2017 10:00:58                                                                         |
| Amount         | 3100                                                                                        |
| Card number    | 408310**2129                                                                                |
| Client name    | OFELYA ZOHRABYAN                                                                            |
| Order ID       | 151129                                                                                      |
| Merchant ID    | 19000529                                                                                    |
| Terminal ID    | 19530531                                                                                    |
| Auth code      | 172423                                                                                      |
| Mdorder        | 93ff2e6a-8ec1-45de-af9c-0fd2168907e9                                                        |
| Stan           |                                                                                             |
| Description    | Payment                                                                                     |
|                | Print                                                                                       |

| પ                                                                                                    | ճարումներ                                                                    |
|----------------------------------------------------------------------------------------------------|------------------------------------------------------------------------------|
| Հաշվեկշիո։ ֏ Օ                                                                                                  |                                                                              |
| Վճարել 🛻 Arc                                                                                                    | a VISA                                                                       |
|                                                                                                    |                                                                              |
| էլ. ստորագրության տարեկան սպա<br>ինչպես նաև գանձվում է 100 << դրւ                                               | սարկման վճարը կազմում է 3000 << դրամ,<br>սմ միջնորդավճար։                    |
| աստորագրության տարեկան սպա<br>ոնչպես նաև գանձվում է 100 << դրւ<br>Վճարման պատմություն։                          | սարկման վճարը կազմում է 3000 ՀՀ դրամ,<br>սմ միջնորդավճար։                    |
| աստորագրության տարեկան սպա<br>ինչպես նաև գանձվում է 100 << դրւ<br><b>Վճարման պատմություն։</b><br>Վճարված գումար | սարկման վճարը կազմում է 3000 ՀՀ դրամ,<br>ամ միջնորդավճար։<br>Վճարման ամսաթիվ |

| Յաշվի նկար                   | աժնություր                           |      |
|------------------------------|--------------------------------------|------|
| Peyment                      | 12.2652 (7                           |      |
| Վնարի մեծո                   | icpajnicu                            |      |
| 3100.00 PML                  | a an Abanana                         |      |
| Յրն ետևութես                 | համարը                               |      |
| 4083060/0007                 | 3143                                 |      |
| Ձեր անունը<br>Ինչվես կոլսե է | թարսի փայող: ԴԻՆ ԽՆԻՆ ՏԱՅՆԵ          | 4    |
| JOHN SMITH                   |                                      |      |
| քարտի գոր                    | ծողության վերջնաժամկետ               | in i |
|                              | V 101                                | 100  |
| CVC2/ CVV2                   | hos                                  |      |
| Consulator petud, role       | nazione in pagate traducciale langue |      |
| 123                          |                                      |      |
|                              |                                      |      |
|                              | USUPEL                               |      |
|                              | BAL W A                              |      |

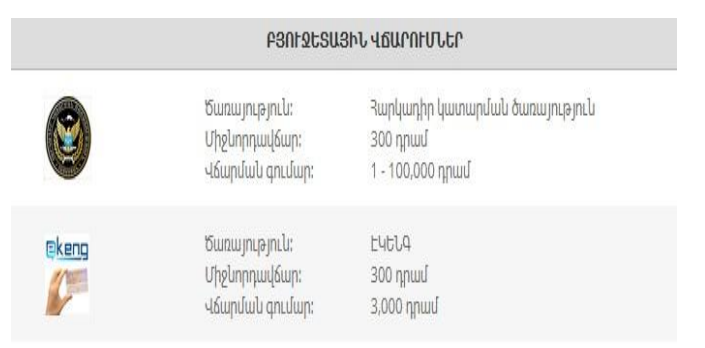

## 9. JSignPdf ծրագրի տեղադրումը և ստորագրումը

**JSignPdf** ծրագիրը տեղադրված է <u>www.ekeng.am</u> -> էլեկտրոնային ստորագրություն-> Կիրառվող ծրագրեր բաժնում՝ <u>http://www.ekeng.am/hy/howtouse</u>։

Տեղադրման համար կրկնակի սեղմել JSignPdf\_setup\_1.6.4\_wjre.exe – ն և ընտրել Next>

- 1. Ընդունել համաձայնագիրը (I accept the agreement) և սեղմել Next>
- 2. Uեղմել **Next**>
- 3. Բացված պատուհանում սեղմել Next>
- 4. Ծրագրի տեղադրումն ավարտելուց հետո սեղմել Finish

## 10. PDF ֆայլերի ստորագրումը

PDF ֆայլերի ստորագրման համար Start մենյուից անհրաժեշտ է բացել JSignPdf ծրագիրը.

#### Start-> Programs -> JSignPdf-> JSignPdf 1.6.4

PDF ֆայլերի ստորագրման համար անհրաժեշտ է հետևել ստորև առաջարկվող քայլերին։

| Keystore type              | WINDOWS-MY                         | ✓ ✓ Advanced view  | لوم لوم المعالية المعالية المعالية المعالية المعالية المعالية المعالية المعالية المعالية المعالية المعالية الم |
|----------------------------|------------------------------------|--------------------|----------------------------------------------------------------------------------------------------|
|                            |                                    | Remember passwords | Scribs load kess briefsba husburnmohnn                                                                         |
| Key alias                  | S] AVETISYAN ANAHIT 7110860558     | 🗸 🚽 Load keys      |                                                                                                    |
| Input PDF file             | C:\Users\Anahit Avetisyan\Desktop\ | onlin 🖗 Browse     | Ընտրել ստորագրվող ֆայլը                                                                                        |
| PDF Encryption             | Not encrypted                      | •                  |                                                                                                    |
| Output PDF file (optional) | [                                  | Browse             |                                                                                                    |
|                            | Append signature to the existing   | ones               | C2tq Append signature to the existing ones                                                                     |
| Reason (optional)          |                                    |                    |                                                                                                    |
| Location (optional)        |                                    |                    | T                                                                                                    |
| Contact (optional)         |                                    | TSA/OCSP/CRL       | 1                                                                                                    |
| Certification level        | Not certified                      | •                  |                                                                                                    |
| Hash algorithm             | SHA1                               | •                  |                                                                                                    |
|                            | Visible signature                  | 🧑 Settings         |                                                                                                    |
|                            |                                    | Sign It            |                                                                                                    |
|                            |                                    | A Sign IC          | U Luit Sign IT                                                                                                 |

Sign It սեղմելուց հետո CryptoTech CSP պատուհանում մուտքագրել PIN կոդը և սեղմել OK:

PDF ֆայլերը կարելի է ստորագրել Jsign PDF, Adobe Reader, Abobe Acrobat ծրագրերի միջոցով։

Հարկային հաշվետվությունների ստորագրման ժամանակ անհրաժեշտ է անպայման նշել "Append Signature to the existing one" հատվածը։

🕻 Միևնույն ֆայլը 2 և ավելի անձանց կողմից ստորագրելու համար`

- > կարդացող սարքի մեջ տեղադրել 2-րդ ստորագրողի քարտը,
- սեղմել Load Keys կոՃակը և ընտրել 2-րդ ստորագրողի հավաստագիրը, ընտրել արդեն ստորագրված "\_signed" վերջածանցով ֆայլը
- Նշել Append Signature to existing one հատվածը և սեղմել Sign It կոճակը։

## Ստորագրության նկարը PDF ֆայլերում

JSign PDF ծրագրում Visible Signature վանդակը նշելով՝ ակտիվանում է Settings կոՃակը, որը հնարավորություն է տալիս ավելացնել նկար էլ.ստորագրության տեսքին։

# Preview & Select

Ընտրելով **Preview & Select** կոձակը` կարելի է սահմանել ստորագրության դիրքը էջի վրա, որից հետո մկնիկի ձախ սեղմակով նշել ստորագրության դիրքը/չափը և ընտրել **Close**։ Համապատասխան պարամետրերը կցուցադրվեն **Visible Signature Settings** պատուհանում։

## PDF ֆայլերի ստորագրումը Adobe Reader ծրագրով

Adobe Acrobat Reader DC ծրագրի տարբերակը կարող եք ներբեռնել <u>www.ekeng.am</u> կայքից՝ .rar տիպի արխիվացված ֆայլի տեսքով։ Ներբեռնելուց հետո այն պետք է արտագրել ցանկացած մի թղթապանակի (folder) մեջ, ապա՝ արխիվացնել և գործարկել SETUP.BAT ծրագիրը։

Մեր կայքից բեռնված Adobe Acrobat Reader DC ծրագիրն իր բոլոր անհրաժեշտ կարգավորումներով կտեղակայվի ինքնուրույն։

PDF ֆայլերը Adobe Reader DC տարբերակով ստորագրելու համար անհրաժեշտ է բացել ֆայլը և ընտրել Tools կոմակը.

| e Edit View Window | Help                     |                         |
|--------------------|--------------------------|-------------------------|
| lome Tools         | Residence card.PDF       |                         |
| λ bearch Tools     |                          |                         |
| 2,                 |                          |                         |
| Export PDF         | Create PDF               | Edit PDF                |
| Open 🔻             | Open 🔻                   | Open 🗸                  |
| 2                  | (Je                      | []                      |
| Stamp              | Certificates             | Measure                 |
| Open -             | One Digitally sign or ce | tify documents and vali |

Բացված ենթամենյուից ընտրել Certificates -> Digitally Sign

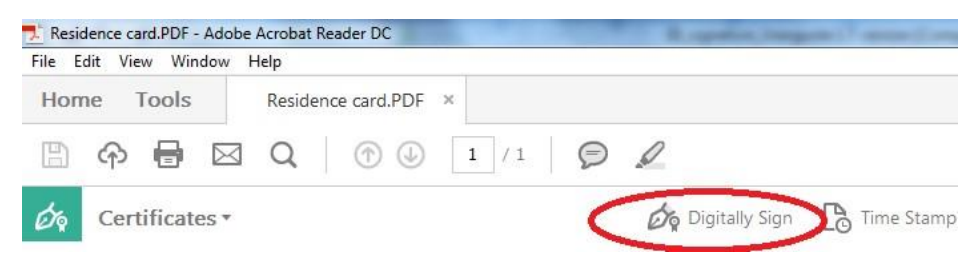

Տվյալ կոմակը սեղմելուց հետո բացվում է պատուհան, որտեղ անհրաժեշտ է նշել **OK** հրամանը։

Փաստաթղթի վրա մկնիկով ընտրել այն տեղը, որտեղ անհրաժեշտ է տեղադրել ստորագրությունը։ Էկրանին հայտնվում է էլեկտրոնային ստորագրության հավաստագրի պատուհանը, ընտրել հավաստագիրը և սեղմել **Sign** կոՃակը։

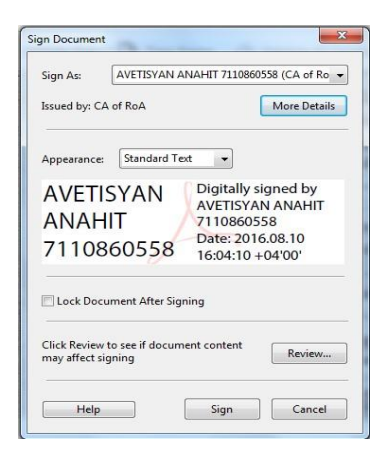

Գործողությունն ավարտին հասցնելու համար անհրաժեշտ է պահպանել փաստաթուղթը և հավաքել PIN կոդը Crypto Tech CSP ծրագրի պատուհանում։ Եթե ցանկացնում եք, որ Ձեր էլեկտրոնային ստորագրությամբ ստորագրված փաստաթղթում լինի նաև ստորագրության տեսանելի արտապատկերը, ապա դա կարող եք կատարել՝ օգտագործելով Adobe Acrobat Reader DC ծրագրի Appearance հնարավորությունները։

Ճիշտ կատարված կարգաբերումների դեպքում՝ էլեկտրոնային ստորագրությամբ ստորագրված ցանկացած PDF ֆայլ բացելիս ծրագիրը ստուգում է ստորագրված փաստաթղթի վավերականությունը։ Ստուգումը կատարվում է ինտերնետի միջոցով հավաստագրման կենտրոն ավտոմատ հարցում կատարելու եղանակով։

Եթե ստորագրությունը հավաստի է ապա նա կունենա հետևյալ պատկերը՝

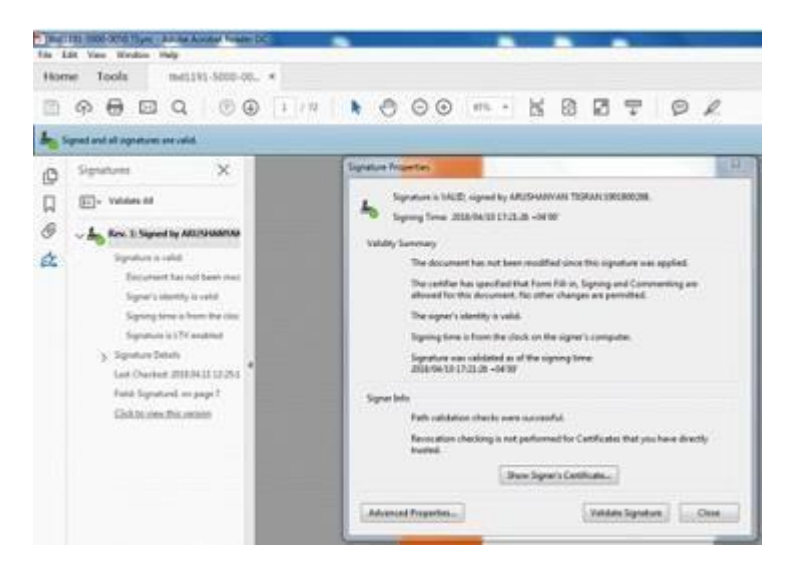

Իսկ երբ ստորագրությունը հավաստի չէ՝ հետևյալ

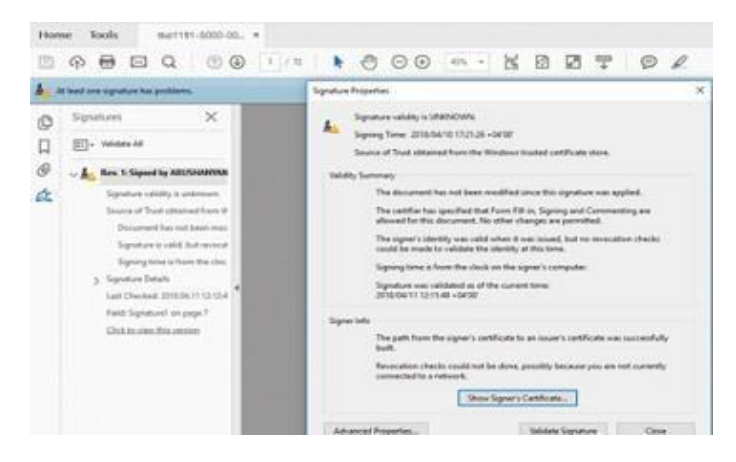

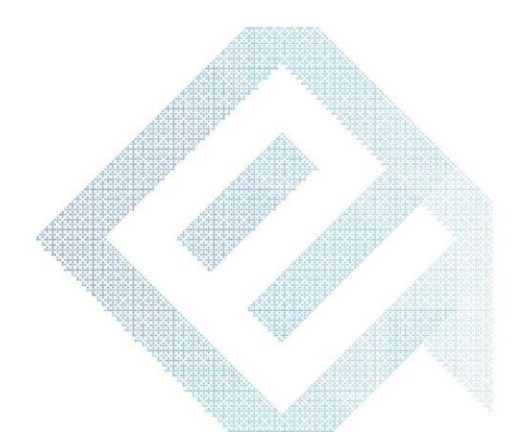

## 11. Հարկային հաշվետվությունների ստորագրումը

- Սեղմել «Լրացված հաշվետվություններ» բաժինը, ընտրել նախապես լրացված և պահպանված հաշվետվությունը սեղմելև հաշվետվության նկարի վրա։
- Համակարգչում տվյալ pdf փաստաթուղթը պահպանելուց հետո ստորագրել այն JSignPdf ծրագրով։
- Հաշվետվությունը ստորագրելուց հետո բացել այն և ստուգել դրված ստորագրությունը։
- Անհրաժեշտ է, որ առկա լինեն և ՊԵԿ, և տվյալ ստորագրող անձի/անձանց ստորագրությունները։

#### Umupanquaspathblip **Gaphphtp** Junhahlts 711-4 fidemotion stu 1 1 1 1 010 22:02:31 Paupie internite 010 21 56 39 Form\_46\_(25\_01\_10).pdf - Adobe Reader Edit View Document Tools Window Help 6) • I 🚮 At least one signature has problems. Please fill out the following form. You can Please print your completed form if you would like a copy for your records. Signatures Validate All 🗄 🚰 Rev. 1: Signed by Պետեկամուտների կոմիտ 🗉 🚰 Rev. 2: Signed by Samvel Handkarya 🗄 ≕ Unsigned Signature Fields

#### Ստորագրված հաշվետվության բեռնումը ՊԵԿ համակարգ

- Հաշվետվության դիմաց՝ «Գործիքներ» սյունակում սեղմել «բացել» կոՃակը և «Browse» կոՃակով ընտրել «\_signed» ստորագրված հաշվետվությունը։
- Բեռնվող հաշվետվության դիմաց կարմիր նշանի փոխարեն պետք է գուցառույի չ նշանը և «Հանձնես ՊԵԿ» կո

| Ստորագրություններ | Գործիքներ Հան        | विषिध् गिरुप |
|-------------------|----------------------|--------------|
| #                 | 12 🕑 🖉 🗊             | 2            |
| -                 | Պատրաստ է ուղարկման։ | Ra           |
| -                 | 🔁 🖭 🛃 🔟              |              |
| -                 | 🔁 💽 🖉 🏛              | ŝ            |
| -                 | 1 1 1 1              |              |

ցուցադրվի 🗸 նշանը, և **«Հանձնել ՊԵԿ»** կոՃակն ակտիվանա։

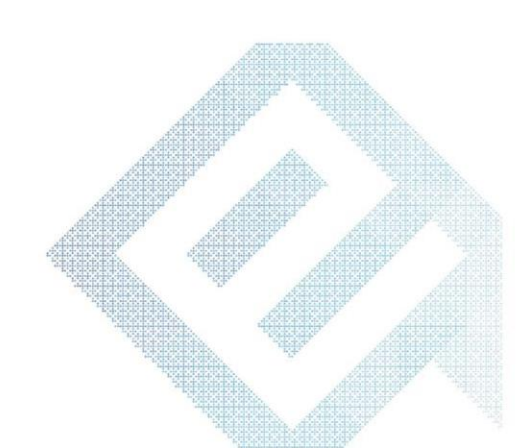

## 12. Հարկային հաշիվների ստորագրումը

- Հարկային հաշիվ ստորագրելու համար նշել տվյալ հաշիվը և սեղմել Ստորագրել։
- Ստորագրել նշանը սեղմելուց հետո ընտրել ստորագրման եղանակը՝ ARX Cosign կամ ID քարտ։
- Ընտրելով ARX Cosign տարբերակը՝ անհրաժեշտ է լրացնել Օգտվող և Գաղտնաբառ տողերը՝ (օրինակ՝ k\_karapotyan0010, գաղտնաբառ՝ xxxxxx) և սեղմել Ստորագրել։
- Uնհրաժեշտ է նշել WINDOW-MY, uեղմել Բեռնել կոձակը և բեռնել uտորագրող անձի hավաստագիրը` [CSS] KARAPOT KARAPOTYAN 1234567890:
- Սեղմել Ստորագրել կոՃակը, որից հետո բացված Cryptotech CSP պատուհահում անհրաժեշտ է մուտքագրել PIN կոդը և սեղմել OK:

| ստաթղթեր և                                                                     | u qnptn, 3.3.2                              |                    | Second Sec |
|--------------------------------------------------------------------------------|---------------------------------------------|--------------------|------------|
| 📔 ԱՆվավեր<br>🔊 Յաշվարկայի                                                      | ի դորոտոնեն<br>որ փորոտութ                  | 🗩 📄 斗<br>(Ստորագրե | • • • •    |
| 🧱 Յարկային Յաշիվներ                                                            |                                             | ×                  |            |
| Մուտքագրեք Էլեկտրոնայի                                                         | ն ստորագրության տվյալները                   |                    |            |
| Ստորագրության եղանակ<br>Ստորագրության տեսակ<br>Ստորագրություն<br>PIN<br>Օգտվող | ARX Cosign ~<br>ARX Cosign<br>ID - Purpun ~ | Ptaliti            |            |
| Գաղտնաբառ                                                                      |                                             |                    |            |
|                                                                                | Ստորագրել                                   | Փակել              |            |

| մուտքագրեք էլ <mark>եկտրոնայ</mark> ի                                                  | ն ստորագրության տվյալնել   | ים       |
|----------------------------------------------------------------------------------------|----------------------------|----------|
| Ստորազրության եղանակ<br>Ստորագրություն<br>Ստորագրություն<br>PIN<br>Օգտվող<br>Գաղտնաթառ | D - Aupun V<br>WINDOW-MY V | Բեռևե    |
|                                                                                        |                            |          |
|                                                                                        | Ստորագր                    | ել Փակել |

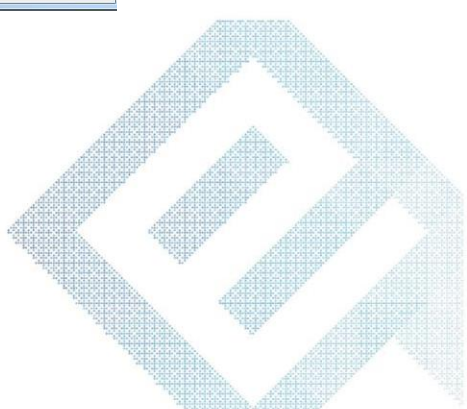

- 18 -

<u>ՈՒՇԱԴՐՈՒԹՅՈՒՆ.</u> Էլեկտրոնային փաստաթղթերում **Էլ.ստորագրությունը վավերացնելու համար** անհրաժեշտ է տեղադրել <u>հանրային հավաստագրերը</u>։

#### Դիտարկ. <u>MS Word և MS Excel փաստաթղթերը ստորագրվում են նույն եղանակով</u>

<mark>Ստորև ներկայացնում ենք MS Word 2003, 2007, 2010, 2013, 2016</mark> փաստաթղթերի ստորագրման քայլերը

## 13.1 MS Word 2003 փաստաթղթերի ստորագրումը

- MS Word 2003 ֆայլերը ստորագրելու համար անհրաժեշտ է նախապես պահպանել (Save) ստորագրվող ֆայլը, որից հետո Tools մենյուից ընտրել Options ենթամենյուն։
- 🗢 Ընտրել Security հատվածը և սեղմել Digital Signatures կոՃակը
- 🗢 Սեղմել Add
- 🗢 Նշել ստորագրող անձի հավաստագիրը և սեղմել **ՕК**
- 🗢 Մուտքագրել PIN կոդը և սեղմել OK։
- **ン** Սեղմել **OK**՝ ստորագրությունը հաստատելու համար։
- Փաստաթղթից էլ.ստորագրությունը ջնջելու համար անհրաժեշտ է Digital Signature պատուհանում սեղմել Remove կոՃակը, իսկ View Certificate կոՃակով հնարավոր է տեսնել ստորագրող անձի էլեկտրոնային հավաստագրի տվյալները։

| User Infor                                                                                                    | mauori                                                                | 1000                                     | Compatibilit                                                                              | y I                                           | 1 115                                 | Locauons                           |
|----------------------------------------------------------------------------------------------------|-----------------------------------------------------------------------|------------------------------------------|-------------------------------------------------------------------------------------------|-----------------------------------------------|---------------------------------------|------------------------------------|
| View                                                                                                    | Gener                                                                 | al                                       | Edit                                                                                      | Pr                                            | int                                   | Save                               |
| Security                                                                                                    |                                                                       | Spellin                                  | ng & Grammar                                                                              |                                               | Trac                                  | k Changes                          |
| e encryption                                                                                                    | options for                                                           | r this do                                | ocument                                                                                   |                                               |                                       |                                    |
| assword to                                                                                                    | open:                                                                 |                                          |                                                                                           |                                               | Adv                                   | vanced                             |
| sharing ont                                                                                                    | tions for th                                                          | ie docu                                  | ment                                                                                      |                                               | -                                     |                                    |
| assword to                                                                                                    | modify:                                                               | is docu                                  | incrite.                                                                                  |                                               | 1                                     |                                    |
|                                                                                                    | - · L                                                                 | 124                                      |                                                                                           |                                               |                                       |                                    |
| Read-only                                                                                                    | recomme                                                               | nded                                     | 1.0                                                                                       |                                               |                                       |                                    |
| <u>D</u> igital Signa                                                                                                    | atures                                                                | Pro                                      | tect Documen                                                                              | t                                             |                                       |                                    |
| vacy options                                                                                                    |                                                                       |                                          |                                                                                           |                                               |                                       |                                    |
| Remove p                                                                                                    | personal inf                                                          | formatio                                 | on from file pro                                                                          | operties o                                    | n save                                |                                    |
| Warn bef<br>changes of                                                                                                    | ore printing<br>or comment                                            | g, savin<br>ts                           | ig or sending a                                                                           | a file that                                   | contains                              | s tracked                          |
| Store ran                                                                                                    | dom numbe                                                             | er to im                                 | prove merge a                                                                             | accuracy                                      |                                       |                                    |
| Make hido                                                                                                    | len markup                                                            | <u>v</u> isible                          | when opening                                                                              | or saving                                     | ,                                     |                                    |
| cro security                                                                                                    |                                                                       |                                          |                                                                                           |                                               |                                       |                                    |
| djust the se                                                                                                    | curity leve                                                           | for op                                   | ening files that                                                                          | t might                                       | Mac                                   | ro <u>S</u> ecurity.               |
| rusted macro                                                                                                    | o develope                                                            | rs.                                      |                                                                                           |                                               |                                       |                                    |
| al Signatu                                                                                                    | ire                                                                   |                                          |                                                                                           |                                               |                                       |                                    |
| 12                                                                                                    |                                                                       |                                          |                                                                                           |                                               |                                       |                                    |
|                                                                                                    |                                                                       |                                          |                                                                                           |                                               |                                       |                                    |
| natures<br>ne digital s<br>gally bindir<br>gnatures ir                                                                                          | ignature<br>ng signati<br>n Help.                                     | genera<br>ure. Fi                        | ated by Offi<br>or more info                                                              | ce may r<br>rmation,                          | not con<br>read a                     | nstitute a<br>about digita         |
| natures                                                                                                    | ignature<br>ng signati<br>n Help.<br>g have di                        | genera<br>ure. Fi<br>igitally            | ated by Offi<br>or more info<br>signed this                                               | ce may r<br>rmation,<br>documer               | not con<br>read a<br>nt:              | nstitute a<br>about digita         |
| natures                                                                                                    | ignature<br>ng signat<br>n Help.<br>g have di                         | genera<br>ure. Fi<br>igitally<br>Digi    | ated by Offi<br>or more info<br>signed this<br>ital ID Issue                              | ce may r<br>rmation,<br>documer<br>d By       | not con<br>read a<br>nt:              | astitute a<br>about digita<br>Date |
| Inatures he digital s<br>gally binding<br>gatures in he followin<br>Signer<br>Attach c<br>View Certi<br>Hel                                     | ignature<br>ng signat<br>n Help.<br>g have di<br>ertificate<br>ficate | gener:<br>ure. Fi<br>igitally<br>Digi    | ated by Offi<br>or more info<br>signed this<br>ital ID Issuer<br>III<br>nemy acide<br>Add | ce may r<br>rmation,<br>documer<br>d By       | not con<br>read a<br>nt:<br>          | astitute a<br>about digita<br>Date |
| natures he digital s<br>gally bindii<br>gally bindii<br>gnatures in<br>he followin<br>Signer<br>Attach c<br>View Certi<br>Hel                   | ignature<br>in Help.<br>ig have di<br>ertificate<br>ficate            | genera<br>ure. Fi<br>Digi<br>Digi        | ated by Offi<br>signed this<br>ital ID Issuer<br>III<br>henty size<br>Add                 | ce may r<br>rmation,<br>documer<br>d By       | not con<br>read a<br>nt:              | emove                              |
| natures<br>ne digital s<br>gally bindii<br>gally bindii<br>galty bindii<br>ne followin<br>Signer<br>Attach c<br>View Certi<br>Hel               | ignature<br>n Help.<br>g have di<br>ertificate<br>ficate              | genera<br>ure. Fi<br>Digi<br>s with      | ated by Offi<br>signed this<br>ital ID Issuer<br>III<br>herrity action<br>Add             | ce may r<br>mation,<br>documer<br>d By        | not con<br>read a<br>nt:<br>rres<br>R | emove                              |
| Inatures he digital s<br>gally bindii<br>gally bindii<br>gally bindii<br>gally bindii<br>he followin<br>Signer<br>Attach c<br>View Certi<br>Hel | ignature<br>n Help.<br>ig have di<br>ertificate<br>ficate             | gener:<br>ure. Fi<br>igitally<br>Digi    | ated by Offi<br>signed this<br>ital ID Issue<br>III<br>henty Like<br>Add                  | ce may r<br>mation,<br>documer<br>d By        | not con<br>read a<br>nt:<br>rres<br>R | emove                              |
| natures<br>he digital s<br>gally bindii<br>gally bindii<br>gally bindii<br>he followin<br>Signer<br>Attach c<br>View Certi<br>Hel               | ignature<br>n Help.<br>ig have di<br>ertificate<br>ficate             | gener:<br>igitally<br>Digi               | ated by Offi<br>signed this<br>ital ID Issue<br>III<br>nenty Like<br>Add                  | ce may r<br>mation,<br>documer<br>d By        | not com<br>read a<br>nt:<br>          | emove                              |
| natures he digital s<br>gally binding<br>gally binding<br>matures in<br>the followin<br>Signer                                                  | ignature<br>n Help.<br>g have di<br>ertificate:<br>ficate             | gener:<br>uire. Fi<br>Digi<br>s with     | ated by Offi<br>signed this<br>ital ID Issues<br>III<br>nemi site<br>Add                  | ce may r<br>rmation,<br>documer<br>d By<br>OK | not corr<br>read a<br>nt:<br>         | emove                              |
| Inatures he digital s<br>gally bindin<br>gally bindin<br>gally bindin<br>gnatures in<br>he followin<br>Signer<br>Attach c<br>View Certi<br>Hel  | ignature<br>n Help.<br>g have di<br>ertificate<br>p                   | gener:<br>ure. Fi<br>Digitally<br>s with | ated by Offi<br>or more info<br>signed this<br>tal ID Issue<br>III<br>Add                 | ce may r<br>rmation,<br>documer<br>d By       | not con<br>read a<br>nt:<br>res<br>R  | emove                              |
| Inatures he digital s<br>gally binding<br>gnatures in<br>he followin<br>Signer<br>Attach o<br>View Certi<br>Hel                                 | ignature<br>ng signati<br>n Help.<br>g have di<br>ertificate<br>p     | genera<br>ure. Fi<br>jigitally<br>Digi   | ated by Offi<br>signed this<br>tal ID Issues<br>III<br>Add                                | ce may r<br>rmation,<br>documer<br>d By       | not con<br>read a<br>nt:<br>res<br>R  | emove                              |

Ստորագրությունը երևում է փաստաթղթի ներքևում` էլ. կնիքի տեսքով և մեկ անգամ սեղմելով կարելի է տեսնել ստորագրող անձի տվյալները։

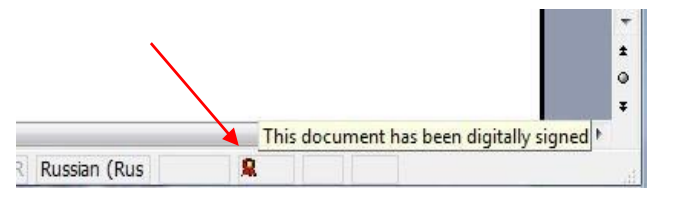

Ուշադրություն. MS Excel 2003 ֆայլերում էլեկտրոնային կնիքը չի երևում:

Համոզվելու համար, որ ստորագրությունը տեղադրվել է փաստաթղթում, ստորագրելուզ հետո անհրաժեշտ է փակել և վերաբազել փաստաթուղթը։ Եթե ձախ անկյունում, վերնագրի մոտ առկա է[Signed, unverified] նշումը, ապա տվյալ փաստաթուղթը ստորագրված է:

## 13.2 MS Word 2007 փաստաթղթերի ստորագրումը

MS Word 2007 փաստաթղթերը ստորագրելու համար անհրաժեշտ է նախապես պահպանել (Save) ստորագրվող ֆայլը, որից հետո Office կոՃակից ընտրել *Prepare-> Add a Digital Signature:* 

MS Word 2007 ֆայլերը ստորագրելու համար անհրաժեշտ է նախապես պահպանել (Save) ստորագրվող ֆայլը, որից հետո Office կոՃակից ընտրել

#### Prepare-> Add a Digital Signature

Սեղմել OK կոձակը։

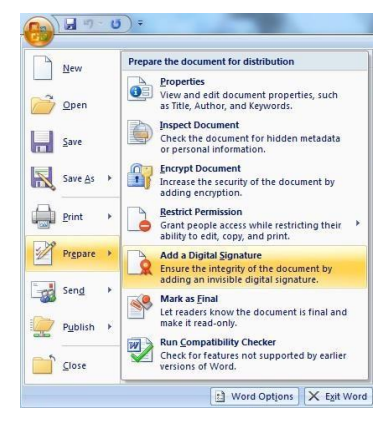

- Sign պատուհանում սեղմել Sign կոձակը։ "Purpose for signing this document" դաշտի մուտքագրումը այլընտրանքային է (կարելի է անտեսել)։
- CryptoTech CSP պատուհանում մուտքագրել PIN կոդը և սեղմել OK.

| (ou are about<br>visible within f | t to add a digital :<br>he content of thi | signature to th<br>s document.  | is document. Th   | nis signatu | re will not be  |   |
|-----------------------------------|-------------------------------------------|---------------------------------|-------------------|-------------|-----------------|---|
| urpose for s                      | gning this docum                          | ent:                            |                   |             |                 |   |
| Signing as:<br>Issued by:         | Karapotyan Kar<br>Test Syster for         | apot 1234567<br>Issuing Electro | 890<br>onic Cards |             | C <u>h</u> ange |   |
|                                   |                                           |                                 | Sig               | n           | Cancel          | ] |
|                                   |                                           | A                               | F d               |             | A               |   |

- Փաստաթղթում էլ ստորագրությունը երևում է էլեկտրոնային կնիքի տեսքով` էջի ներքևում։
- Ստորագրելուց հետո էջի աջ մասում հայտնվում է ստորագրումը հաստատող Signatures պատուհանը։
- Signature Details ենթամենյուն ցույց է տալիս ստորագրող անձի տվյալները։
- Remove Signature ենթամենյուն հեռացնում է ստորագրությունը փաստաթղթից։
- Տվյալ պատուհանը տեսանելի է դառնում նաև էջի ստորին հատվածի էլ.կնիքի վրա մեկ անգամ սեղմելով։

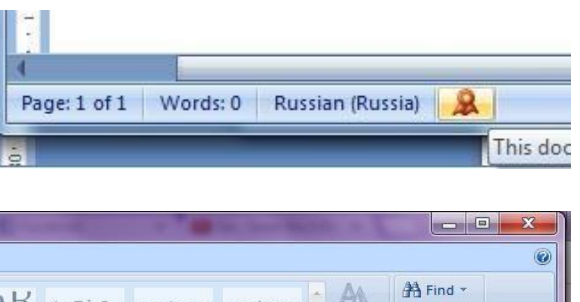

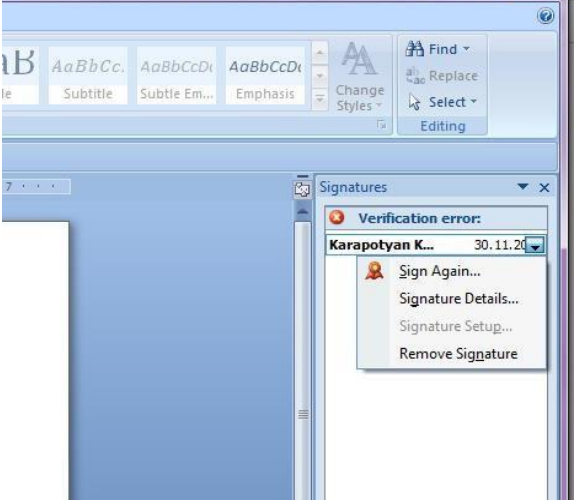

Դիտարկ. Միննույն փաստաթուղթը 2 տարբեր անձանց կողմից ստորագրելու համար անհրաժեշտ է տեղադրել մյուս նույնականացման քարտը կարդացող սարքի մեջ, Office կոՃակից ընտրել Prepare-> Add a digital Signature, և Sign պատուհանում սեղմել Change:

#### 13.3 MS Word 2010 փաստաթղթերի ստորագրումը

S Word 2010 ֆայլերը ստորագրելու համար նախապես պահպանել (Save) ստորագրվող ֆայլը, որից հետո File մենյուից ընտրել Info-> Protect Document->

#### Add a Digital Signature

- 🗢 Սեղմել **ՕК** կոմակը
- Մուտքագրել PIN կոդը և սեղմել OK
- Ստորագրությունը հաստատվում է OK սեղմելով։

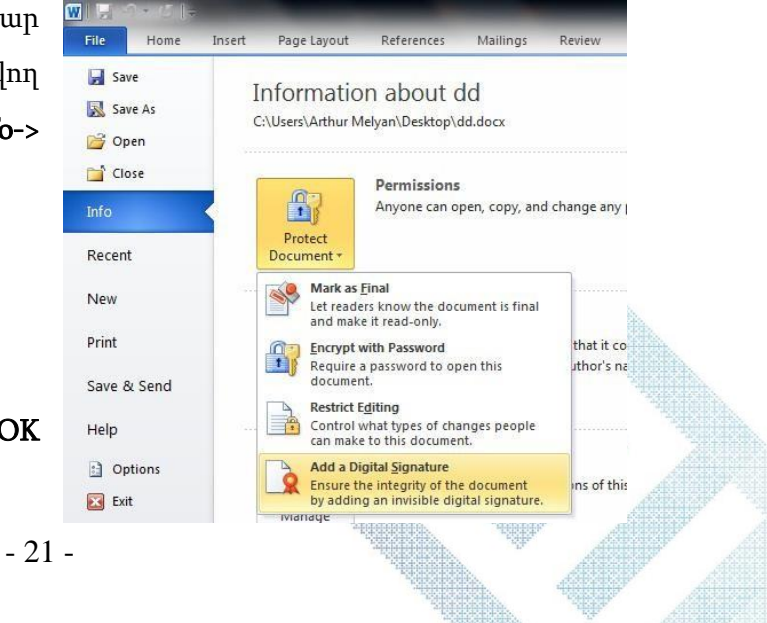

- Փաստաթղթում էլ ստորագրությունը երևում է էլեկտրոնային կնիքի տեսքով` էջի ներքևի հատվածում։
- Ստորագրելուց հետո էջի աջ մասում հայտնվում է ստորագրումը հաստատող Signatures պատուհանը։
- Signature Details ենթամենյուն ցույց է տալիս ստորագրող անձի տվյալները։
- Remove Signature ենթամենյուն հեռացնում է ստորագրությունը փաստաթղթից։
- Տվյալ պատուհանը տեսանելի է դառնում նաև էջի ստորին հատվածի էլ.կնիքի վրա մեկ անգամ սեղմելով։

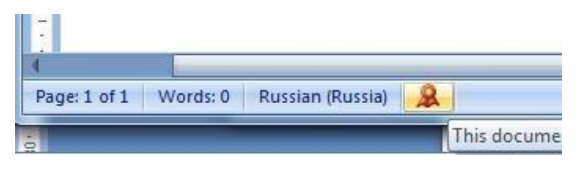

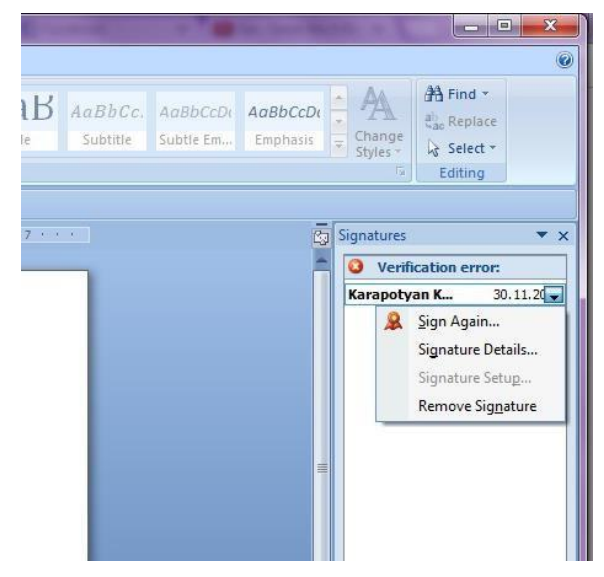

### 13.4 MS Word 2013 և 2016 փաստաթղթերի ստորագրումը

 MS Word 2013 և 2016 փաստաթղթերը ստորագրելու համար անհրաժեշտ է նախապես պահպանել (Save) ստորագրվող ֆայլը, որից հետո File մենյուից ընտրել -> Protect Document-> Add a Digital Signature: Սեղմել OK կոՃակը։

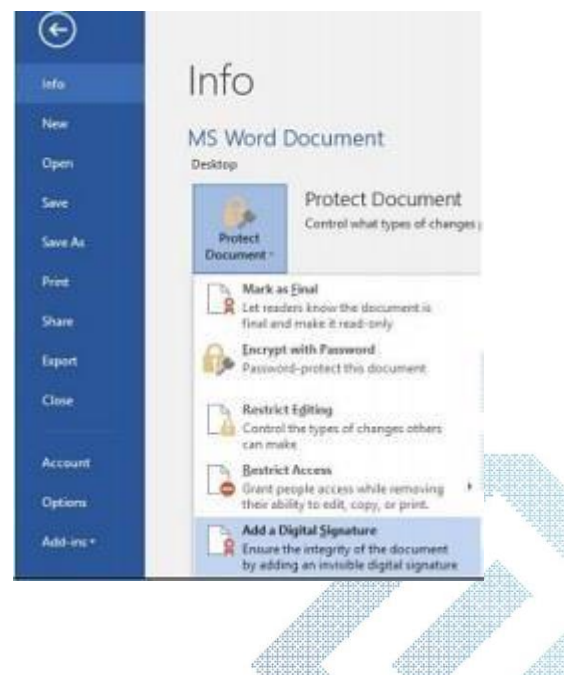

- Sign պատուհանում սեղմել Sign կոՃակը։ "Purpose for signing this document" դաշտի մուտքագրումը այլընտրանքային է (կարելի է անտեսել)։
- CryptoTech CSP պատուհանում մուտքագրել PIN կոդը և սեղմել OK.
- Փաստաթղթում էլ ստորագրությունը երևում է էլեկտրոնային գրքի

տեսքով` էջի ներքևում։

- Ստորագրելուց հետո էջի աջ մասում հայտնվում է ստորագրումը հաստատող Signatures պատուհանը։
- Signature Details ենթամենյուն ցույց է տալիս ստորագրող անձի տվյալները։
- Remove Signature ենթամենյուն հեռացնում է ստորագրությունը փաստաթղթից։

| 'ou are abou<br>visible within | t to add a dig<br>the content ( | ital signature to                 | this document. Th       | is signature <mark>will n</mark> ot b |
|--------------------------------|---------------------------------|-----------------------------------|-------------------------|---------------------------------------|
| ourpose for s                  | igning this do                  | cument:                           |                         |                                       |
| Signing as:<br>Issued by:      | Karapotyar<br>Test Syste        | Karapot 12345<br>for Issuing Elec | i67890<br>ctronic Cards | C <u>h</u> ange                       |
|                                |                                 |                                   | Sig                     | n Cancel                              |
|                                |                                 |                                   |                         |                                       |

| AVETISYAN ANA | HIT 7110860558 | 15.05.20           |
|---------------|----------------|--------------------|
|               | 🙎 Sign Aga     | iin                |
|               | Signatur       | e Details          |
|               | Signatur       | e Setu <u>p</u>    |
|               | Remove         | Sig <u>n</u> ature |

## 13.5 MS Word 2013 և 2016 փաստաթղթերի վավերացումը

- MS Word 2013 և 2016 փաստաթղթերում վավեր էլ.ստորագրության ապահովման համար անհրաժեշտ է ստորագրող անձի հավաստագրերն ավելացնել Trusted People թղթապանակին ՝ Cryptocard Suite Manager ծրագրի միջոցով։
- ≎ Բացել <u>Cryptocard Suite Manager</u> ծրագիրը
- Երկու անգամ սեղմել ADMIN(Auth PIN) տողի վրա

| CASTLES EZ1008                             |                        |   |
|--------------------------------------------|------------------------|---|
|                                            |                        |   |
| Attribute                                  | Value                  |   |
| Manufacturer                               | PWPW S.A.              |   |
| Serial number                              | 9051011388060834       |   |
| Label                                      | ARMID (AuthPIN)        | = |
| PIN length                                 | 4 - 10                 |   |
| 1 1 1 1 1 1 1 1 1 1 1 1 1 1 1 1 1 1 1      |                        |   |
| PINpad support                             | no                     | _ |
| PINpad support<br>PIN status               | no<br>3 attempts       |   |
| PINpad support<br>PIN status<br>PUK status | no<br>3 attempts<br>ok | - |

Բացված պատուհանում երկու անգամ սեղմել Certificate X 509 տողը

| ertificates                                                                                   |                                                                                                    |
|-----------------------------------------------------------------------------------------------|----------------------------------------------------------------------------------------------------|
|                                                                                               | Card status: not logged in Login Refresh                                                                                                    |
|                                                                                               | (AuthPIN)                                                                                                    |
| Cer Cer                                                                                       | tificate: X.509                                                                                                    |
|                                                                                               |                                                                                                    |
|                                                                                               |                                                                                                    |
|                                                                                               |                                                                                                    |
|                                                                                               |                                                                                                    |
|                                                                                               |                                                                                                    |
|                                                                                               |                                                                                                    |
|                                                                                               |                                                                                                    |
| Attribute                                                                                     | Value                                                                                                    |
| Attribute<br>Issued to                                                                        | Value<br>AVETISYAN ANAHIT 7110860558                                                                                                    |
| Attribute<br>Issued to<br>Issued by                                                           | Value<br>AVETISYAN ANAHIT 7110860558<br>CA of RoA                                                                                                    |
| Attribute<br>Issued to<br>Issued by<br>Expiration date                                        | Value<br>AVETISYAN ANAHIT 7110860558<br>CA of RoA<br>2023.12.26. 12:13.28                                                                                             |
| Attribute<br>Issued to<br>Issued by<br>Expiration date<br>Key usage                           | Value<br>AVETISYAN ANAHIT 7110860558<br>CA of RoA<br>2023.12.26. 12:13.28<br>digital signature, key encipherment, data encipherment, decipherment                     |
| Attribute<br>Issued to<br>Issued by<br>Expiration date<br>Key usage<br>Certificate size       | Value<br>AVETISYAN ANAHIT 7110860558<br>CA of RoA<br>2023.12.26. 12:13.28<br>digital signature, key encipherment, data encipherment, decipherme<br>1353 bytes         |
| Attribute<br>Issued to<br>Issued by<br>Expiration date<br>Key usage<br>Certificate size<br>Id | Value<br>AVETISYAN ANAHIT 7110860558<br>CA of RoA<br>2023.12.26.12:13.28<br>digital signature, key encipherment, data encipherment, decipherment<br>1353 bytes<br>45  |
| Attribute<br>Issued to<br>Issued by<br>Expiration date<br>Key usage<br>Certificate size<br>Id | Value<br>AVETISYAN ANAHIT 7110860558<br>CA of RoA<br>2023.12.26. 12:13.28<br>digital signature, key encipherment, data encipherment, decipherment<br>1353 bytes<br>45 |

⊃ Այնուհետև բացել Install Certificate ենթամենյուն

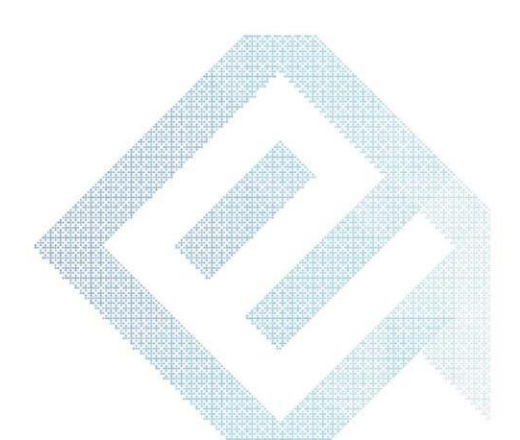

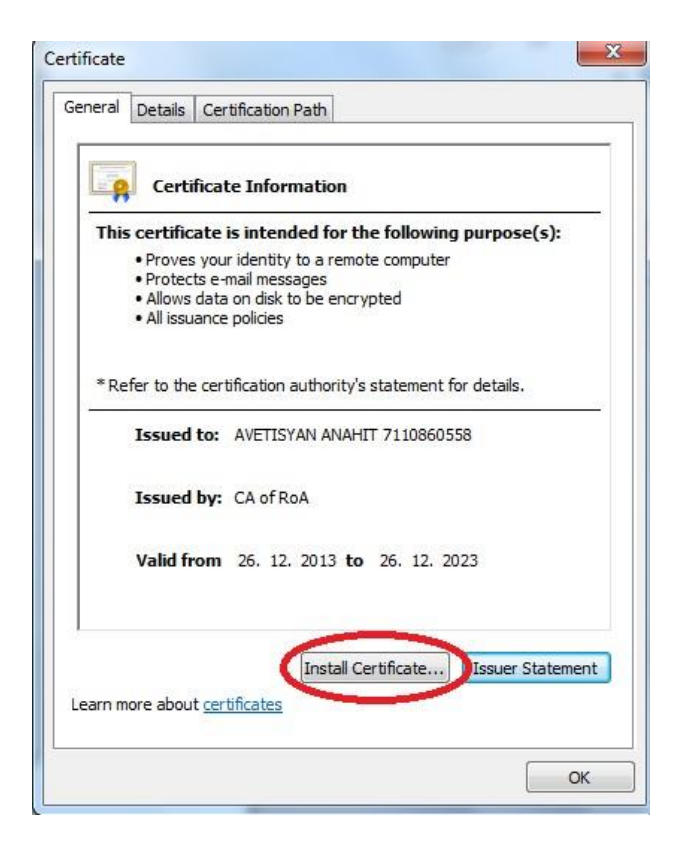

ວ Բացված պատուհանում նշել Place all certificates in the following store

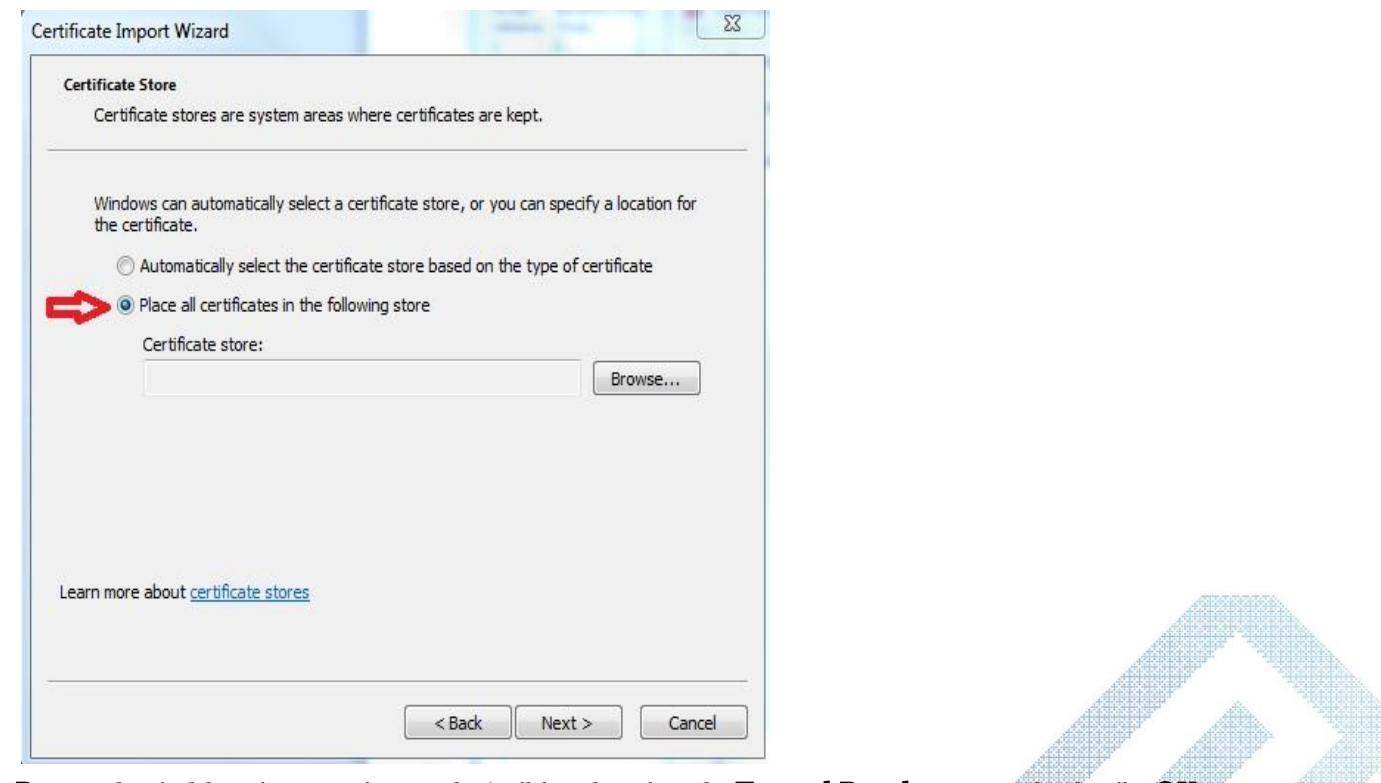

⇒ Browse կոՃակի օգնությամբ բացված մենյուից ընտրել Trusted People դաշտը և սեցմել OK

| <br>Trusted Publishers                  |         |
|-----------------------------------------|---------|
| <br>Untrusted Certificates              |         |
| <br>Third-Party Boot Certification Auth | orities |
| <br>Trusted People                      | E       |
| <br>Other People                        |         |
| Smart Card Trusted Roots                | *       |
| III                                     |         |

- Ok կոՃակը սեղմելուց հետո ավարտին հասցնել տեղադրումը հետևյալ քայլերով՝ Next -> Finish:
- Գործողությունը հաջողությամբ կատարելուց հետո նույն քայլերն անհրաժեշտ է կատարել նաև ARMID (Sign PIN) տողի համար։

| Smart Card Options At                                                                                           | pout                                            |                                                                                |   |   |
|----------------------------------------------------------------------------------------------------|-------------------------------------------------|--------------------------------------------------------------------------------|---|---|
| Show only readers with                                                                                          | h inserted sm                                   | art card                                                                       |   |   |
| ARMID (Sig                                                                                                    | nPIN)                                           |                                                                                |   |   |
|                                                                                                    |                                                 |                                                                                |   |   |
| Attribute                                                                                                    | Va                                              | alue                                                                           |   |   |
| Attribute<br>Manufacturer                                                                                       | Va                                              | alue<br>WPW S.A.                                                               |   |   |
| Attribute<br>Manufacturer<br>Serial number                                                                      | Va<br>P\<br>90                                  | alue<br>NPW S.A.<br>151011388060834                                            | 4 |   |
| Attribute<br>Manufacturer<br>Serial number<br>Label                                                             | Va<br>P\<br>90<br>Af                            | alue<br>WPW S.A.<br>151011388060834<br>RMID (SignPIN)                          | 1 |   |
| Attribute<br>Manufacturer<br>Serial number<br>Label<br>PIN length                                               | Va<br>P\<br>90<br>AF<br>4                       | alue<br>WPW S.A.<br>551011388060834<br>RMID (SignPIN)<br>- 10                  | 4 |   |
| Attribute<br>Manufacturer<br>Serial number<br>Label<br>PIN length<br>PINpad support                             | Va<br>P\<br>90<br>Af<br>4                       | alue<br>WPW S.A.<br>551011388060834<br>RMID (SignPIN)<br>- 10                  | 4 | E |
| Attribute<br>Manufacturer<br>Serial number<br>Label<br>PIN length<br>PINpad support<br>PIN status               | Va<br>P\<br>90<br>Af<br>4<br>no<br>3            | alue<br>WPW S.A.<br>151011388060834<br>RMID (SignPIN)<br>- 10<br>-<br>attempts | 4 |   |
| Attribute<br>Manufacturer<br>Serial number<br>Label<br>PIN length<br>PINpad support<br>PIN status<br>PUK status | Va<br>PV<br>90<br>Af<br>4<br>no<br>3<br>i<br>ok | alue<br>WPW S.A.<br>551011388060834<br>RMID (SignPIN)<br>- 10<br>attempts      | 4 |   |
| Attribute<br>Manufacturer<br>Serial number<br>Label<br>PIN length<br>PINpad support<br>PIN status<br>PUK status | Va<br>PV<br>90<br>Af<br>4<br>no<br>3<br>i<br>ok | alue<br>WPW S.A.<br>551011388060834<br>RMID (SignPIN)<br>- 10<br>attempts<br>t | 4 |   |

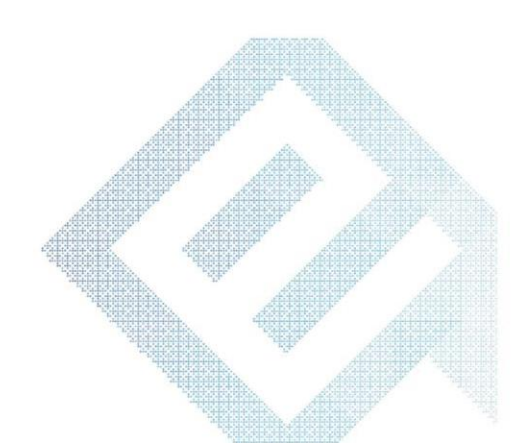

## 13.6. MS Office ֆայլերում ստորագրության նկարի տեղադրումը

Եստորագրության նկարի համար Insert մենյուից ընտրել Signature Line և ընտրել Microsoft Office Signature Line

| word   |      | -       |        |      |                  | -              |      |
|--------|------|---------|--------|------|------------------|----------------|------|
| 1      |      |         |        |      |                  | -              |      |
|        | A    | 1       | A      | 1    | Signature Line   | π              | 0    |
| -      | Test | Outet   | Wandad | E    | Microsoft Office | Signature      | line |
| mber * | Box* | Parts * | *      | Cap* | Beet Coppetings  | Canal Contract | -    |
| ter    |      |         |        | Text |                  | Synth          | 015  |

- Signature Setup պատուհանում սեղմել OK
- Բացված տողի վրա 2 անգամ մկնիկի ձախ կոՃակը սեղմել և սեղմել OK
- Sign պատուհանում սեղմել Select Image և ընտրել արդեն պատրաստված նկարը (ցանկալի է ստորագրության սկան տարբերակը` փոքր չափերով) և սեղմել Sign
- Մուտքագրել PIN կոդը և սեղմել OK, որից հետո Signature Confirmation պատուհանում անհրաժեշտ է սեղմել OK

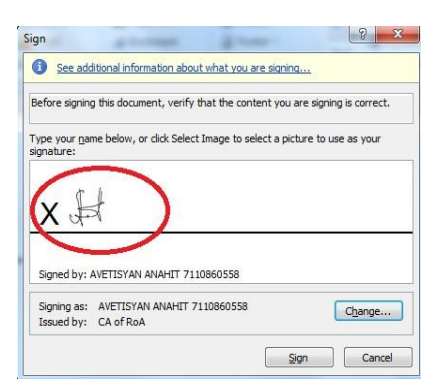

MS Office ֆայլերում գրաֆիկական պատկեր տեղադրվում է 2007, 2010, 2013 , 2016 տարբերակներում։

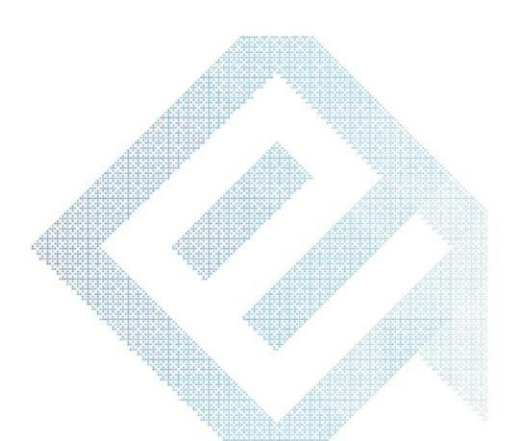

## 14. MS Office փաստաթղթերում eSignEkeng ծրագրի տեղադրման քայլերը

eSignEkeng ծրագիրը հնարավորություն է տալիս նույնականացման քարտի էլեկտրոնային հավաստագրի միջոցով ստորագրել MS Word և MS Excel էլեկտրոնային փաստաթղթերը։

Ծրագրի աշխատանքի համար համակարգչում անհրաժեշտ է ներբեռնել և տեղակայել <u>Cryptocard Suite</u> <u>Manager</u> ծրագիրը, ինչպես նաև՝ <u>հանրային հավաստագրերը</u>։ eSignEkeng-ն աշխատում է հետևյալ օպերացիոն համակարգերի և ծրագրերի հետ.

Microsoft Windows 7SP1, 8, 10 (32bit, 64bit)

Microsoft Office 2010, 2013, 2016 (32bit)

Microsoft .NET Framework 4.6.1 և բարձր ծրագրային փաթեթ։ Դրա բացակայության դեպքում առաջարկվում է ներբեռնել Microsoft-ի պաշտոնական կայքից՝ <u>Microsoft .NET Framework 4.6.1</u>:

eSignEkeng ծրագրի գործարկման համար անհրաժեշտ է նախ տեղադրել eSignEkeng հավաստագիրը՝ <u>eSignEkeng</u> <u>certificate</u>, որն անհրաժեշտ է տեղակայել Trusted Root Certification Authorities թղթապանակում։

Տեղադրել eSignEkeng ծրագիրը Microsoft Word –ի համար Տեղադրել eSignEkeng ծրագիրը Microsoft Excel –ի համար

Ծրագրի տեղադրման մանրամասները ներկայացված են այստեղ։

eSignEkeng ծրագրի կիրառման համար անհրաժեշտ է ունենալ ակտիվ թվային <u>էլեկտրոնային ստորագրություն</u>։

eSignEkeng ծրագիրը համակարգչից հեռացնելու անհրաժեշտության դեպքում պետք է այն ջնջել Control Panel \ Programs and Features հատվածից, ինչպես նաև C:\Users\username\ AppData \ Local\Apps\2.0 ֆոլդերից մաքրել eSignEkeng ծրագրի հետ կապված բոլոր թղթապանակները։

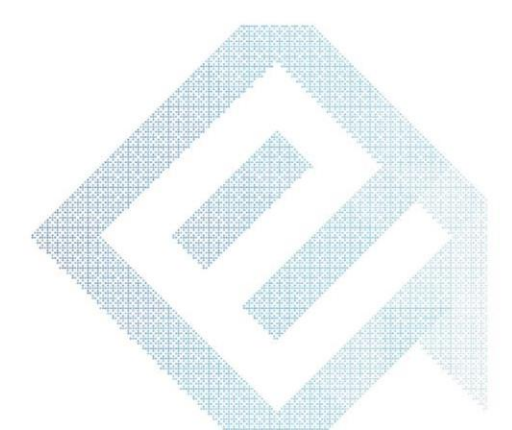

## 15. Խնդիրներ

1. Ինչու՞են բացակայում հավաստագրերի նշանները CryptoCard Suite Manager ծրագրում։

Եթե **CryptoCard Suite Manager** ծրագրում բացակայում են հավաստագրերի մանուշակագույն նշանները, ապա անհրաժեշտ է **CryptoCard Suite Manager** ծրագիրը կրկին տեղադրել (ցանկալի է այն նախապես ջնջել, համակարգիչը վերբեռնել (restart), այնուհետև տեղադրել)։

| Show only   | readers with inserted smart card                                                   |
|-------------|------------------------------------------------------------------------------------|
| - ARM       | Microsystems Inc. SCR33x USB Smart Card Reader 0<br>IID (AuthPIN)<br>IID (SignPIN) |
| Attribute V | alue                                                                               |
|             |                                                                                    |

Ծրագիրը տեղադրելուց հետո համոզվել, որ հավաստագրերի նշաններն առկա են։

2. Ինչու՞ չեմ կարողանում մուտք գործել Անձնական էջ։

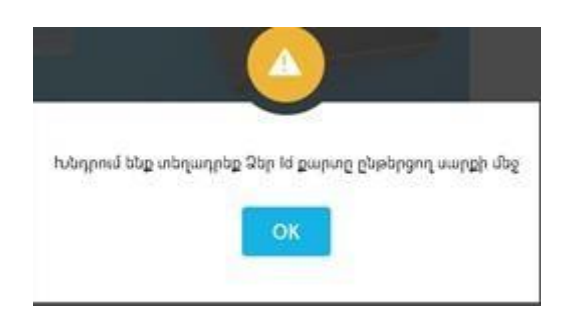

#### Խնդիրը կարող է առաջանալ, եթե՝

- 1. Նույնականացման քարտի PIN և PUK կոդերն ակտիվացված չեն։
- Համակարգչում տեղադրված է Avast կամ Kaspersky անտիվիրուս, որն անհրաժեշտ է մի քանի րոպե անջատել և Google Chrome բրաուզերով մուտք գործել ekeng-> Անձնական էջ։
- 3. Համակարգչի Օպերացիոն համակարգը 64 բիթ է, ուստի անհրաժեշտ է ekeng.am-

էլ.ստորագրություն -> Կիրառվող ծրագրեր բաժնից տեղադրել Cryptocard Suite Manage ծրագրի 64 բիթ տարբերակը։

#### 3. Ինչու՞ էլ.ստորագրության ակտիվացումից հետո ժամկետը չեմ տեսնում։

Էլ.ստորագրության ժամկետը տեսնելու համար անհրաժեշտ է թարմացնել էջը՝ սեղմելով F5 կամ կրկին մուտք գործել **Անձնական էջ -> Ծառայություններ։** 

# 4. Ինչու ້ եմ MS Office 2010 ֆայլեր ստորագրելիս ստանում "Your Signature could not be added to the document...." hաղորդագրությունը։

Անհրաժեշտ է կատարել հետևյալ քայլերը.

Start -> Programs -> Microsoft Office -> մկնիկի աջ սեղմակով սեղմել Microsoft Office Word 2010-ի վրա, սեղմել Properties և նշել Compatibilty: Նշել Run հատվածը (checkbox) և ընտրել Windows XP (Service Pack 3), որից հետո սեղմել OK:

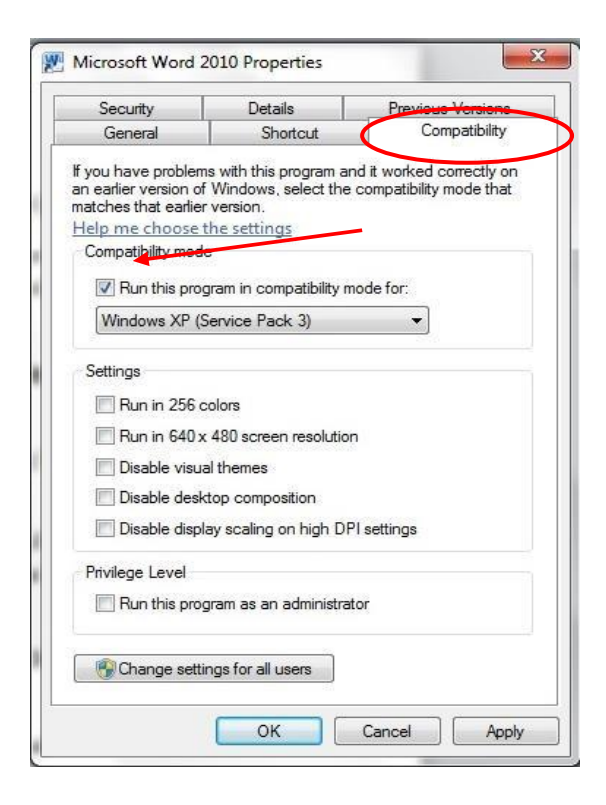

Անհրաժեշտության դեպքում նույն քայլերը կատարել Microsoft Office Excel և Microsoft Office PowerPoint ծրագրերի համար։

#### 5. Հնարավոր՞ է նույնականացման քարտի ստորագրությունը կիրառել հեռահար եղանակով։

Նույնականացման քարտը հնարավոր չէ կիրառել հեռահար եղանակով(remote)։ Քարտն անհրաժեշտ է միացնել անմիջապես համակարգչին, որում պետք է իրականացվի ստորագրության տեղադրումը։

#### 6. Ինչու՞ չի բեռնվում հավաստագիրը JSignPdf ծրագրում ` Load Keys կոմակը սեղմելիս։

Եթե նույնականացման քարտը տեղադրելուց հետո JSignPdf ծրագրում Load Keys կոձակը սեղմելուց հետո հավաստագիրը չի բեռնվում, ապա խորհուրդ է տրվում Keystore type տողում WINDOWS-MY փոխել WINDOWS ROOT-ի, սեղմել Load Keys, անտեսել ստացվող հաղորդագրությունը, այնուհետև կրկին ընտրել WINDOWS-MY և սեղմել Load Keys։

#### 

Load Keys սեղմելուց հետո Key Alias դաշտում հարցական նշաններ երևալու դեպքում անհրաժեշտ է բացվող ցանկից ընտրել ստորագրող անձի հավաստագիրը, օրինակ [CSS Անուն Ազգանուն, ՀԾՀ]։

8. Ինչպե՞ս եմ ստուգում Word կամ Excel փաստաթղթում Ստորագրության ժամը։

MS Word / Excel ֆայլեր ստորագրելիս ստորագրության օրվա, ժամի և այլ մանրամասն տվյալների արտացոլման նպատակով անհրաժեշտ է ֆայլի աջ հատվածում՝ ստորագրությունների սյունակում, մկնիկի աջ սեղմակով սեղմել ստորագրության վրա և ընտրել Signature Details տարբերակը։

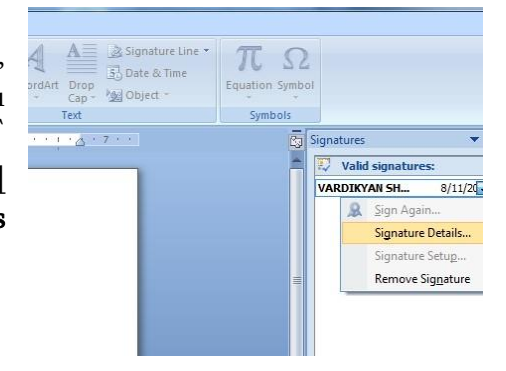

Բացված պատուհանում ընտրում ենք See the additional signing information... տարբերակը։ Ստորագրության վերաբերյալ տվյալներն արտացոլված են։

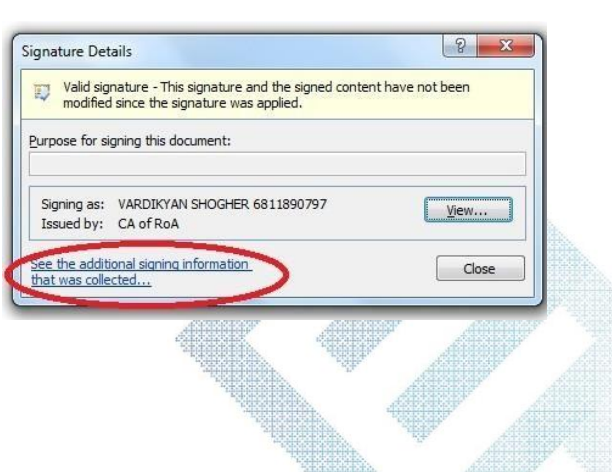

## 16. Ընդհանուր տեղեկություն

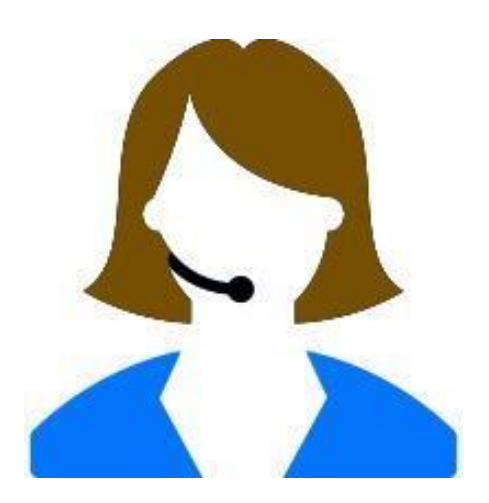

Նույնականացման քարտերի էլեկտրոնային ստորագրությանն առնչվող հարցերի և խնդիրների սպասարկման համար դիմել՝

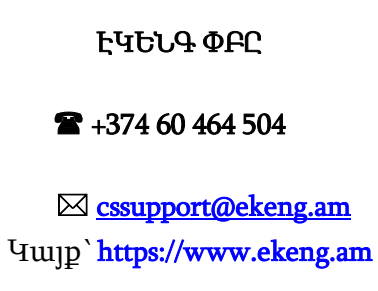

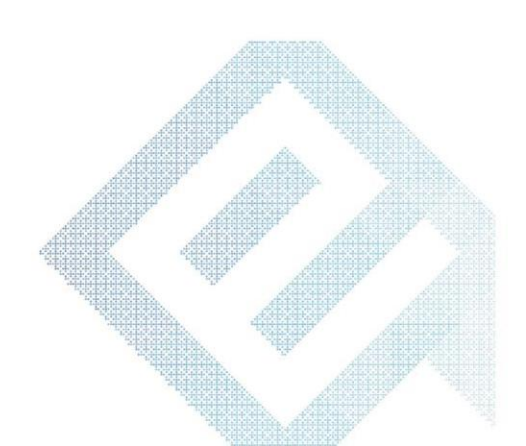